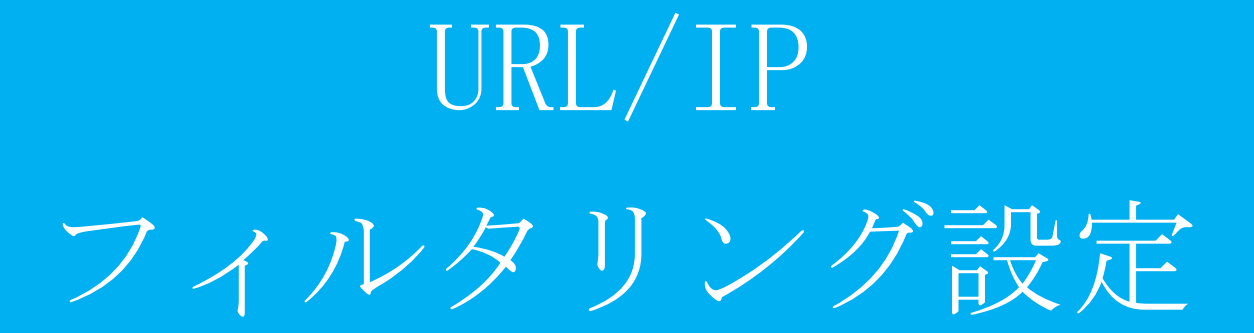

目次

| 1. | URL    | フィン   | ルタリ | ング記      | 安定    |               |                |       |        |       | <br>      | 2  |
|----|--------|-------|-----|----------|-------|---------------|----------------|-------|--------|-------|-----------|----|
|    | l.1 T  | URL 1 | フィル | タリン      | ⁄グ設定  | ••••••••••••• | •••••          | ••••• | •••••• |       | <br>      | 2  |
|    | l.2 >  | カスタ   | ムフィ | ィルタ      | リング   |               | •••••••••••••• | ••••• | •••••• |       | <br>      | 4  |
|    | l.3 UI | RL ブ  | ラック | リス       | ト登録   | •••••••       | •••••••••••••• |       |        |       | <br>••••• | 8  |
|    | 1.3.1  | UR    | Lブラ | ック       | リスト登録 | 录 (ファイ)       | レアップロ          | ード)   |        |       | <br>      | 11 |
|    | 1.3.2  | UR    | Lブラ | ック       | リスト削防 | ×             | ••••••         | ••••• | •••••  |       | <br>      | 14 |
|    | l.4 T  | JRL > | ャワイ | トリフ      | 、ト登録  | •••••         | •••••          | ••••• | •••••  | ••••• | <br>••••• | 16 |
|    | 1.4.1  | UR    | Lホワ | イト       | リスト登録 | 录 (ファイ)       | レアップロ          | ード)   | •••••  | ••••• | <br>••••• | 19 |
|    | 1.4.2  | UR    | Lホワ | <u> </u> | リスト削防 | Ř             | •••••          | ••••• | •••••• |       | <br>••••• | 22 |
| 2. | IPフ    | イルジ   | タリン | グ設定      | £     | •••••         | ••••••         | ••••• | •••••• | ••••• | <br>••••• | 24 |
|    | 2.1 I  | Pフィ   | ィルタ | リンク      | "設定   | •••••         | ••••••         | ••••• | •••••  |       | <br>      | 24 |
| 2  | 2.2 I  | Ρブ    | ラック | リスト      | 登録    | •••••         | ••••••         | ••••• | •••••  | ••••• | <br>••••• | 26 |
|    | 2.2.1  | II    | フブラ | ックリ      | スト登録  | (ファイル         | -アップロ-         | ード)   | •••••  | ••••• | <br>••••• | 29 |
|    | 2.2.2  | II    | アブラ | ックリ      | スト削除  |               | •••••          | ••••• | •••••  |       | <br>      | 32 |
| 2  | 2.3 I  | P ホリ  | フイト | リスト      | 登録    | ••••••        | •••••          | ••••• | •••••  | ••••• | <br>••••• | 34 |
|    | 2.3.1  | II    | マホワ | イトリ      | スト登録  | (ファイル         | ~アップロ-         | ード)   | •••••  | ••••• | <br>••••• | 37 |
|    | 2.3.2  | II    | マホワ | イトリ      | スト削除  |               | ••••••         | ••••• | •••••  |       | <br>      | 40 |

#### 1. URL フィルタリング設定

本項では、URL に対するフィルタリング設定、ブラックリスト、ホワイトリストに登録する手順について記載します。

#### 1.1 URL フィルタリング設定

本項では、URL フィルタリングの強度設定の手順について記載します。

① 管理画面にログイン後、右上の『設定』をクリックし、左側の『URL フィルタリング』をクリック します。

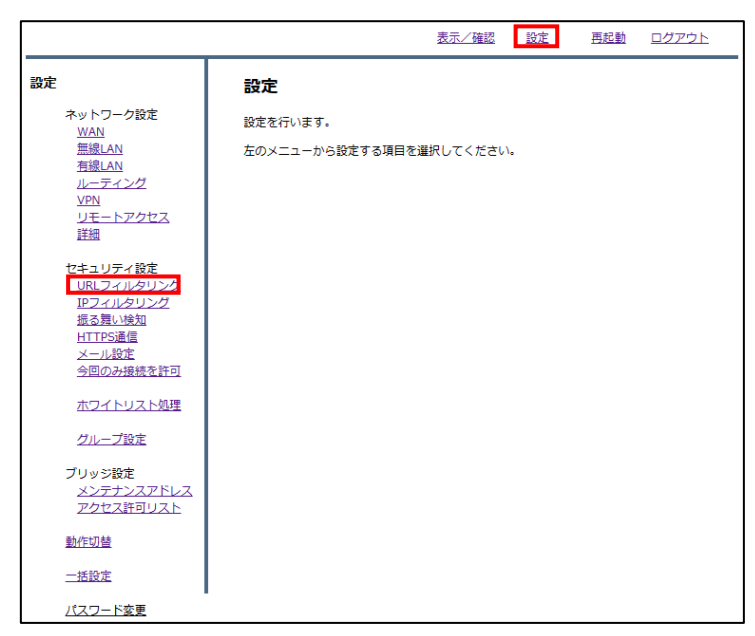

ラジオボタンよりフィルタリングのレベルを選択し、『次へ』をクリックします。(レベル『カスタム』については次項で説明します。)

|                                                                                                    | 表示/確認 設定 再起動 ログアウト                                                              |
|----------------------------------------------------------------------------------------------------|---------------------------------------------------------------------------------|
| 設定<br>ネットワーク設定<br><u>WAN</u><br>無線LAN<br>有線LAN<br>小 <u>ーティング</u><br>ソPN                                              | <b>セキュリティ設定</b><br>URLフィルタリング<br>デフォルトグループのレベルを設定します。<br>○ 高 ○ 中 ⑧ 低 ○ カスタム ○ 無 |
| <u>ジェーニックレス</u><br>詳細<br>セキュリティ設定<br><u>URLフィルタリング</u><br>把フィルタリング<br>振る覧い検知<br><u>HTTPS通信</u><br>メール設定<br>今回のみ接続を許可 | カスタムカテゴリー<br>ブラックリスト ホワイトリスト<br>消去                                              |
| <u>ホワイトリスト処理</u><br>グループ設定                                                                                           |                                                                                 |
| ブリッジ設定<br>メンテナンスアドレス<br>アクセス許可リスト                                                                                    |                                                                                 |
| 動作切替<br>一括設定                                                                                                    |                                                                                 |
| <u>パスワード変更</u>                                                                                                    |                                                                                 |

③ 設定を確認し、正しければ『確認』をクリックして設定は完了です。

|                                                                                                    |                                                            | 表示/確認 | 設定 | <u>再起動</u> | <u>ログアウト</u> |
|----------------------------------------------------------------------------------------------------|------------------------------------------------------------|-------|----|------------|--------------|
| 設定<br>ネットワーク設定<br>WAN<br>無線LAN<br>有線LAN<br>ルーディング<br>VPN<br>リモートアクセス<br>詳細                         | <b>セキュリティ設定</b><br>URLフィルタリング<br>デフォルトグループ<br>設定しますか?<br>低 |       |    |            |              |
| セキュリティ設定<br><u>URLフィルタリング</u><br>IPフィルタリング<br>振る類い検知<br>HTTPS通信<br>メール設定<br>今回のみ接続を許可<br>ホワイトリスト処理 |                                                            |       |    | 確認         |              |
| <u>グループ設定</u><br>プリッジ設定<br>メンテナンスアドレス<br>アクセス許可リスト<br>動作切替<br>二括設定                                 |                                                            |       |    |            |              |
| <u>パスワード変更</u>                                                                                     |                                                            |       |    |            |              |

#### 1.2 カスタムフィルタリング

本項では、カスタムフィルタリングの設定手順について記載します。 ※カスタムフィルタリングでは、すべてのカテゴリからブロックしたいカテゴリを選択して適用するこ とができます。

① 管理画面にログイン後、右上の『設定』をクリックし、左側の『URL フィルタリング』をクリック します。

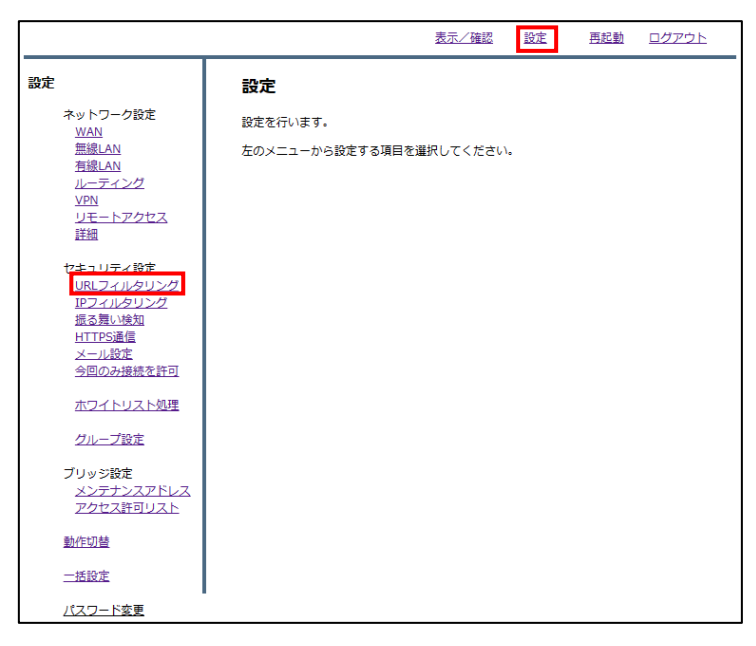

『カスタムカテゴリー』をクリックします。

|                                                                             |                                                     | 表示/確認 | 設定    | <u>再起動</u> | <u>ログアウト</u> |
|-----------------------------------------------------------------------------|-----------------------------------------------------|-------|-------|------------|--------------|
| 設定                                                                          | セキュリティ設定                                            |       |       |            |              |
| WAN<br>無線LAN<br>有線LAN                                                       | <b>URLフィルタリング</b><br>デフォルトグループのレベルを設                | 定します。 |       |            |              |
| <u>ルーティング</u><br><u>VPN</u><br>リモートアクセス<br>詳細                               | <ul> <li>高</li> <li>中</li> <li>カスタムカテゴリー</li> </ul> | ● 低   | 0 b7  | (94 0      | 無            |
| セキュリティ設定<br><u>URLフィルタリング</u><br>IPフィルタリング<br>1月3番1 いた知                     | ブラックリスト                                             | 木     | ワイトリス | F          |              |
| <u>III 0 490 1928</u><br><u>HTTPS通信</u><br><u>メール設定</u><br><u>今回のみ接続を許可</u> | 消去                                                  |       |       | 次へ         |              |
| <u>ホワイトリスト処理</u><br>グループ設定                                                  |                                                     |       |       |            |              |
| ブリッジ設定<br>メンテナンスアドレス<br>アクセス許可リスト                                           |                                                     |       |       |            |              |
| 動作切替                                                                        |                                                     |       |       |            |              |
| 一括設定                                                                        |                                                     |       |       |            |              |
| <u>パスワード変更</u>                                                              |                                                     |       |       |            |              |

URLフィルタリング機能でブロックしたいカテゴリを選択し、『確認』をクリックします。
 ※選択の際、テンプレートとして高、中、低レベルのフィルタを使用することができます。

|                                                                                                    | 表示/確認 設定 再起動 ログアウト                                                                                                    |
|----------------------------------------------------------------------------------------------------|----------------------------------------------------------------------------------------------------|
| <mark>設定</mark><br>ネットワーク設定<br><u>WAN</u><br>無線LAN<br>有線LAN                                        | <b>セキュリティ設定</b><br>URLフィルタリング - ヵスタムカテゴリー<br>デフォルトグループ                                                                         |
| <u>ルーティング</u><br><u>VPN</u><br>リモートアクセス<br>詳細                                                      | カテゴリーレベルテンプレート ○高 ◎中 ○低<br><b>グループ カテゴリー</b><br>□ アダルト                                                                         |
| セキュリティ設定<br><u>URLフィルタリング</u><br><u>IPフィルタリング</u><br>振る舞い検知<br><u>HTTPS講</u><br>メニル設定<br>今回のみ接続を許可 | <ul> <li>□ アダルト/ボレノ</li> <li>□ ヌード</li> <li>□ 性教育</li> <li>□ 妊娠中絶</li> <li>□ 下着/水着</li> <li>□ 有料サイト</li> <li>□ 出会い系</li> </ul> |
| <u>ホワイトリスト処理</u><br>グループ設定                                                                         | <ul> <li>□ ショッピング</li> <li>□ オークション</li> <li>□ ショッピング</li> <li>□ 金融/ビジネス/経済</li> </ul>                                         |
| ブリッジ設定<br>メンテナンスアドレス<br>アクセス許可リスト                                                                  | □ <sub>て 新会</sub>                                                                                                    |
| 動作切替<br>一括設定                                                                                       |                                                                                                    |
| <u>パスワード変更</u>                                                                                     |                                                                                                    |

④ 設定内容を確認し、正しければ『設定』をクリックします。

|                                |                  | 表示/確認 設定       | <u>再起動</u> | ログアウト | 2        |
|--------------------------------|------------------|----------------|------------|-------|----------|
| 設定                             | セキュリティ設定         |                |            |       |          |
| ネットワーク設定<br><u>WAN</u>         | URLフィルタリング・カス    | タムカテゴリー        |            |       |          |
| <u>無線LAN</u><br><u>有線LAN</u>   | デフォルトグループ        |                |            |       |          |
| <u>ルーティング</u><br><u>VPN</u>    | 設定しますか?          |                |            |       |          |
| リモートアクセス                       | グループ             | カテゴリー          |            | 設定    |          |
| <u> </u>                       | アダルト             | アダルト/ポルノ       |            | ブロック  | <u> </u> |
| セキュリティ設定                       |                  | ヌード            |            | ブロック  |          |
| URLフィルタリング                     |                  | 妊娠中絶           |            | ブロック  |          |
| <u>IPフィルタリング</u>               |                  | ▶看/水看          |            | ブロック  |          |
| 振る舞い検知                         | <                | 山云い来<br>オークション |            | ブロック  |          |
| <u>HTTPS通信</u>                 | ショッヒンジ 2011年1月1日 | カルト/オカルト       |            | ブロック  |          |
| メール設定                          | 309F/ 30F/ 3     | 危険ドラッグ/麻薬      |            | ブロック  |          |
| 今回のみ接続を計可                      |                  | マリファナ          |            | ブロック  |          |
| ホワイトリスト処理                      |                  | 武器             |            | ブロック  |          |
| 112112211821                   |                  | 暴力/乱暴          |            | ブロック  |          |
| グループ設定                         |                  | グロテスク          |            | ブロック  |          |
|                                | 不正IT技術           | ハッキング          |            | ブロック  |          |
| ブリッジ設定                         |                  | 不審なサイト         |            | ブロック  | •        |
| <u>メンテナンスアドレス</u><br>アクセス許可リスト | 戻る               |                | 設定         |       |          |
| 動作切替                           |                  |                |            |       |          |
| 一括設定                           |                  |                |            |       |          |
| <u>パスワード変更</u>                 | -                |                |            |       |          |

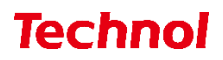

⑤ 『戻る』をクリックします。

|                               |                | 表示/確認 設定  | <u>再起動</u> | ログアウト | 2 |
|-------------------------------|----------------|-----------|------------|-------|---|
| 設定                            | セキュリティ設定       |           |            |       |   |
| ネットワーク設定                      | URLフィルタリング・カスタ | タムカテゴリー   |            |       |   |
| <u>main</u><br>無線LAN<br>有線LAN | デフォルトグループ      |           |            |       |   |
| <u>ルーティング</u><br><u>VPN</u>   | 設定しました。        |           |            |       |   |
| リモートアクセス                      | グループ           | カテゴリー     |            | 設定    |   |
| 詳細                            | アダルト           | アダルト/ポルノ  |            | ブロック  |   |
|                               |                | ヌード       |            | ブロック  |   |
| セキュリティ設定                      |                | 妊娠中絶      |            | ブロック  |   |
|                               |                | 下着/水着     |            | ブロック  |   |
| 振る舞い絵知                        |                | 出会い系      |            | ブロック  |   |
| HTTPS通信                       | ショッピング         | オークション    |            | ブロック  |   |
| メール設定                         | 犯罪/暴力          | カルト/オカルト  |            | ブロック  |   |
| 今回のみ接続を許可                     |                | 危険ドラッグ/麻薬 |            | ブロック  |   |
|                               |                | マリファナ     |            | ブロック  |   |
| ホワイトリスト処理                     |                | 武器        |            | ブロック  |   |
|                               |                | 暴力/乱暴     |            | ブロック  |   |
| グループ設定                        |                | グロテスク     |            | ブロック  |   |
|                               | 不正IT技術         | ハッキング     |            | ブロック  |   |
| ブリッジ設定                        |                | 不審なサイト    |            | ブロック  | • |
| メンテナンスアドレス                    |                | <b>[</b>  | ₽Z         |       |   |
| アクセス許可リスト                     |                |           | 床つ         |       |   |
| 動作切替                          |                |           |            |       |   |
| 一括設定                          |                |           |            |       |   |
| <u>パスワード変更</u>                |                |           |            |       |   |

⑥ ラジオボタンより『カスタム』を選択し、『次へ』をクリックします。

|                              | 表示/確認 設定 再起動 ログアウト     |
|------------------------------|------------------------|
| 設定                           | セキュリティ設定               |
| ネットワーク設定<br><u>WAN</u>       | URLフィルタリング             |
| <u>無線LAN</u><br><u>有線LAN</u> | デフォルトグループのレベルを設定します。   |
| <u>ルーティング</u><br><u>VPN</u>  | ○ 高 ○ 中 ○ 低 ● カスタム ○ 無 |
| <u>リモートアクセス</u><br>詳細        | カスタムカデゴリー              |
| セキュリティ設定                     | ブラックリスト ホワイトリスト        |
| <u>IPフィルタリング</u><br>振る無い絵知   |                        |
| HTTPS通信<br>又一世恐定             | 消去                     |
| 今回のみ接続を許可                    |                        |
| ホワイトリスト処理                    |                        |
| グループ設定                       |                        |
| ブリッジ設定                       |                        |
| アクセス許可リスト                    |                        |
| 動作切替                         |                        |
| 一括設定                         |                        |
| <u>パスワード変更</u>               |                        |

⑦ 設定を確認し、正しければ『確認』をクリックして設定は完了です。

|                                                                                             |            | 表示/確認 | 設定 | 再起動 ログアウト |
|---------------------------------------------------------------------------------------------|------------|-------|----|-----------|
| 設定                                                                                          | セキュリティ設定   |       |    |           |
| ネットワーク設定<br>WAN                                                                             | URLフィルタリング |       |    |           |
|                                                                                             | デフォルトグループ  |       |    |           |
| <u>ルーティング</u><br>VPN                                                                        | 設定しますか?    |       |    |           |
| <br><u>リモートアクセス</u><br>詳細                                                                   | カスタム       |       |    |           |
| セキュリティ設定<br>URLフィルタリング<br>IPフィルタリング<br>振る類い検知<br>HTTPS通信<br>メール設定<br>今回のみ接続を許可<br>ホワイトリスト処理 |            |       |    | 確認        |
| クルーフ設定<br>ブリッジ設定<br>メンテナンスアドレス<br>アクセス許可リスト<br>動作切替                                         |            |       |    |           |
| 一括設定                                                                                        |            |       |    |           |
| パスワード変更                                                                                     |            |       |    |           |

### 1.3 URL ブラックリスト登録

本項では、特定の URL に対してブロックの設定をする手順について記載します。

① 管理画面にログイン後、右上の『設定』をクリックし、左側の『URL フィルタリング』をクリックし ます。

|                                                                               | 表示/確認設定                              | 再起動 ログアウト |
|-------------------------------------------------------------------------------|--------------------------------------|-----------|
| 設定                                                                            | 設定                                   |           |
| ネットワーク設定<br>WAN<br>無線LAN<br>有線LAN<br>ルーティング<br>VPN<br>リモートアクセス<br>詳細          | 設定を行います。<br>左のメニューから設定する項目を道択してください。 |           |
| セキュリティ設定<br>URLフィルタリング<br>取フィルタリング<br>振る類い検知<br>HTTPS遺信<br>メール設定<br>今回のみ接続を許可 |                                      |           |
| ホワイトリスト処理                                                                     |                                      |           |
| グループ設定                                                                        |                                      |           |
| ブリッジ設定<br>メンテナンスアドレス<br>アクセス許可リスト                                             |                                      |           |
| 動作切替                                                                          |                                      |           |
| 一括設定                                                                          |                                      |           |
| <u>パスワード変更</u>                                                                | -                                    |           |

② 『ブラックリスト』をクリックします。

|                                                                                          | 表示/確認 設定 再起動 ログアウト                               |
|------------------------------------------------------------------------------------------|--------------------------------------------------|
| <b>設定</b><br>ネットワーク設定<br><u>WAN</u><br>無線LAN<br>有線LAN<br>ルーティング<br>VPN<br>リモートアクセス<br>詳細 | セキュリティ設定     URLフィルタリング     デフォルトグループのレベルを設定します。 |
| セキュリティ設定<br><u>URLフィルタリング</u><br>IEフィルタリング<br>振る類い検知<br>HTTPS通信<br>メール設定<br>今回のみ接続を許可    | ブラックリスト ホワイトリスト ボワイトリスト 消去 次へ                    |
| <u>ホワイトリスト処理</u><br>グループ設定                                                               |                                                  |
| ブリッジ設定<br>メンテナンスアドレス<br>アクセス許可リスト                                                        |                                                  |
| 動作切替                                                                                     |                                                  |
| 一括設定                                                                                     |                                                  |
| <u>パスワード変更</u>                                                                           |                                                  |

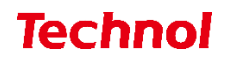

③ 『追加』をクリックします。

|                              |                                 | 表示/確認               | 設定 | 再起動 | ログアウト |
|------------------------------|---------------------------------|---------------------|----|-----|-------|
| 設定                           | セキュリティ設定                        |                     |    |     |       |
| ネットワーク設定<br><u>WAN</u>       | URLフィルタリング                      |                     |    |     |       |
| <u>無線LAN</u><br><u>有線LAN</u> | デフォルトグループ                       |                     |    |     |       |
| ルーティング<br>VPN                | プラックリスト                         |                     |    |     |       |
| <u>リモートアクセス</u><br>詳細        | ファイルの選択<br>アップロード(置換)<br>アップロード | Rされていません<br>- ド(追加) |    |     |       |
| セキュリティ設定<br>URLフィルタリング       | ダウンロード                          |                     |    |     |       |
| <u>IPフィルタリング</u><br>振る舞い検知   | 戻る 消去                           |                     |    | 追加  | 修正 削除 |
| HTTPS通信<br>メール設定             | URL                             |                     |    |     | 修正 削除 |
| 今回のみ接続を許可                    |                                 |                     |    |     |       |
| <u>ホワイトリスト処理</u>             |                                 |                     |    |     |       |
| グループ設定                       |                                 |                     |    |     |       |
| ブリッジ設定<br>メンテナンスアドレス         |                                 |                     |    |     |       |
| <u>アクセス許可リスト</u>             |                                 |                     |    |     |       |
| 動作切替                         |                                 |                     |    |     |       |
| 一括設定                         |                                 |                     |    |     |       |
| <u>パスワード変更</u>               |                                 |                     |    |     |       |

④ ブラックリストに登録したい URL を入力し、『追加』をクリックします。
 ※http://は入力しないでください。

|                                                               |                        | <u>表示/確認</u> | <u>設定</u> | <u>再起動</u> | ログアウト |
|---------------------------------------------------------------|------------------------|--------------|-----------|------------|-------|
| 設定 ネットワーク設定                                                   | セキュリティ設定<br>URLフィルタリング |              |           |            |       |
| WAIN<br>無線LAN<br>有線LAN<br>ルーティング                              | デフォルトグループ<br>ブラックリスト修正 |              |           |            |       |
| <u>VPN</u><br>リモートアクセス<br>詳細                                  | 正規表現を利用する事ができます。       |              |           |            |       |
| セキュリティ設定<br><u>URLフィルタリング</u><br>I <u>Pフィルタリング</u><br>振る舞い)絵和 | URL                    |              |           |            |       |
| <u>1000401円月</u><br>HTTPS通信<br>メール設定<br>今回のみ接続を許可             | 消去                     |              |           | 追加         |       |
| <u>ホワイトリスト処理</u><br>グループ設定                                    |                        |              |           |            |       |
| ブリッジ設定<br>メンテナンスアドレス<br>アクセス許可リスト                             |                        |              |           |            |       |
| 動作切替                                                          |                        |              |           |            |       |
| 一括設定                                                          |                        |              |           |            |       |
| <u>パスワード変更</u>                                                |                        |              |           |            |       |

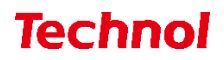

⑤ 設定内容を確認し、正しければ『追加』をクリックして設定は完了です。

|                                                                                                    |                   | 表示/確認 | 設定 | <u>再起動</u> | <u>ログアウト</u> |
|----------------------------------------------------------------------------------------------------|-------------------|-------|----|------------|--------------|
| 設定                                                                                                    | セキュリティ設定          |       |    |            |              |
| ネットワーク設定<br>WAN                                                                                              | URLフィルタリング        |       |    |            |              |
|                                                                                                    | デフォルトグループ         |       |    |            |              |
| <br>ルーティング<br>VPN                                                                                            | プラックリスト修正         |       |    |            |              |
| <br><u>リモートアクセス</u><br>詳細                                                                                    | 設定しますか?           |       |    |            |              |
| セキュリティ設定<br><u>URLフィルタリング</u><br>IPフィルタリング<br>振る舞い検知<br>HTTPS遺信<br>メール設定<br>今回のみ接続を許可<br>ホワイトリスト処理<br>グループ設定 | URL technol.co.jp |       |    | 這加<br>戻る   |              |
| ブリッジ設定<br>メンテナンスアドレス<br>アクセス許可リスト                                                                            |                   |       |    |            |              |
| 動作切替                                                                                                    |                   |       |    |            |              |
| 一括設定                                                                                                    |                   |       |    |            |              |
| <u>パスワード変更</u>                                                                                               |                   |       |    |            |              |

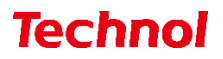

1.3.1 URL ブラックリスト登録(ファイルアップロード)

本項では、ファイルアップロードにより複数の URL を一括でブラックリストに登録する手順について 記載します。

① 管理画面にログイン後、右上の『設定』をクリックし、左側の『URL フィルタリング』をクリック します。

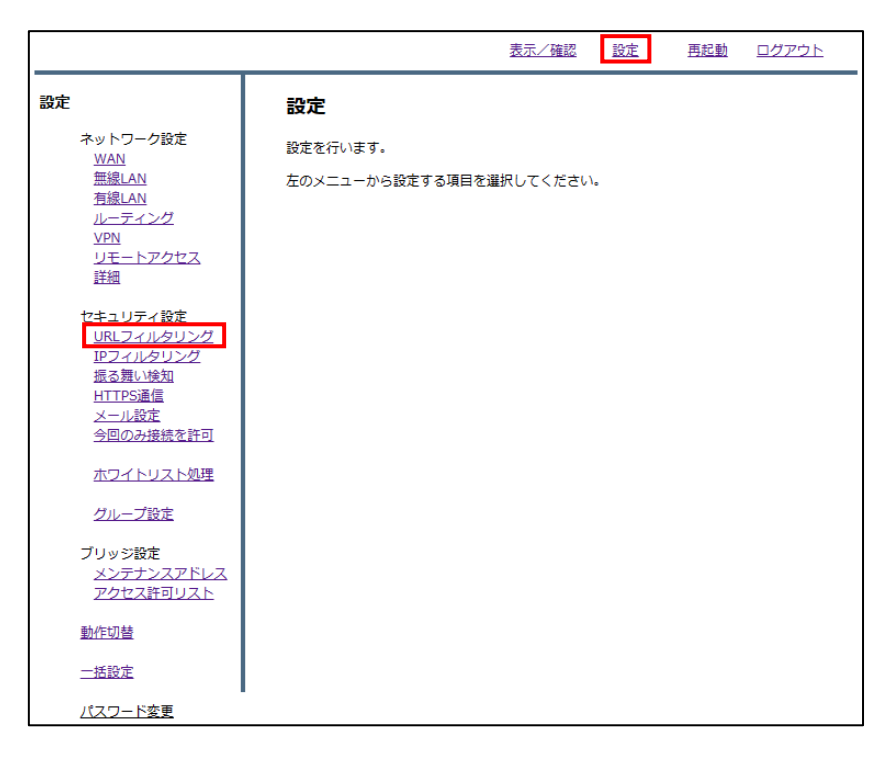

② 『ブラックリスト』をクリックします。

|                                           |                  | 表示/確認 | 設定    | 再起動   | <u>ログアウト</u> |
|-------------------------------------------|------------------|-------|-------|-------|--------------|
| 設定                                        | セキュリティ設定         |       |       |       |              |
| ネットワーク設定<br>WAN                           | URLフィルタリング       |       |       |       |              |
|                                           | デフォルトグループのレベルを設け | をします。 |       |       |              |
| <u>ルーティング<br/>VPN</u>                     | 〇高 〇中            | ◉ 低   | O カス  | (৯৫ ০ | 無            |
| <u>リモートアクセス</u><br>詳細                     | カスタムカテゴリー        |       |       |       |              |
| セキュリティ設定                                  | ブラックリスト          | 木     | ワイトリス | ۲     |              |
| URL <u>ノイルタリンク</u><br>IPフィルタリング<br>振る舞い絵知 |                  |       |       |       |              |
| <u>MUUUUU</u><br>HTTPS通信<br>メール設定         | 消去               |       |       | 次へ    |              |
| 今回のみ接続を許可                                 |                  |       |       |       |              |
| ホワイトリスト処理                                 |                  |       |       |       |              |
| グループ設定                                    |                  |       |       |       |              |
| ブリッジ設定<br><u>メンテナンスアドレス</u>               |                  |       |       |       |              |
| アクセス許可リスト                                 |                  |       |       |       |              |
| 動作切替                                      |                  |       |       |       |              |
|                                           |                  |       |       |       |              |
| ハスワート変更                                   |                  |       |       |       |              |

③ 『ファイルの選択』をクリックします。

|                            | 表示/                             | 確認        | 設定 | <u>再起動</u> | <u>ログアウト</u> |
|----------------------------|---------------------------------|-----------|----|------------|--------------|
| 設定                         | セキュリティ設定                        |           |    |            |              |
| ネットワーク設定<br>WAN            | URLフィルタリング                      |           |    |            |              |
|                            | デフォルトグループ                       |           |    |            |              |
| レーティング<br>VPN              | プラックリスト                         |           |    |            |              |
| <u>リモートアクセス</u><br>詳細      | ファイルの選択<br>アップロード(置換) アップロード(追加 | いません<br>) |    |            |              |
| セキュリティ設定<br>URLフィルタリング     | ダウンロード                          |           |    |            |              |
| <u>IPフィルタリング</u><br>振る舞い検知 | 戻る 消去                           |           |    | 追加         | 修正 削除        |
| <u>HTTPS通信</u><br>メール設定    | URL                             |           |    |            | 修正 削除        |
| 今回のみ接続を許可                  |                                 |           |    |            |              |
| <u>ホワイトリスト処理</u>           |                                 |           |    |            |              |
| <u>グループ設定</u>              |                                 |           |    |            |              |
| ブリッジ設定<br>メンテナンスアドレス       |                                 |           |    |            |              |
| <u>アクセス許可リスト</u>           |                                 |           |    |            |              |
| 動作切替                       |                                 |           |    |            |              |
| <u>一括設定</u>                |                                 |           |    |            |              |
| <u>パスワード変更</u>             |                                 |           |    |            |              |

④ ブラックリストに登録するファイルを選択し、『開く』をクリックします。

| € 開<                                                                |                              | ×                                                                  |
|---------------------------------------------------------------------|------------------------------|--------------------------------------------------------------------|
| $\leftarrow$ $\rightarrow$ $\checkmark$ $\uparrow$ $\clubsuit$ > PC | C > ダウンロード >                 | ∨ ひ 2 ダウンロードの検索                                                    |
| 整理▼ 新しいフォルダー                                                        |                              | !≕ ▼ 🔳 ?                                                           |
| <ul> <li>OneDrive</li> </ul>                                        | 名前                           | 更新日時      種類                                                       |
| DC                                                                  | ✓ 今日 (1)                     |                                                                    |
| 3D オブジェクト                                                           | url_black_list_100.txt       | 2023/01/31 15:58 テキスト                                              |
| ➡ ダウンロード                                                            | 〉先週 (2)                      |                                                                    |
| ニ デスクトップ                                                            | > 先月 (18)                    |                                                                    |
| 🗐 ドキュメント                                                            |                              |                                                                    |
| 📰 ピクチャ                                                              |                              |                                                                    |
| 📑 ビデオ                                                               |                              |                                                                    |
| 🎝 ミュージック                                                            |                              |                                                                    |
| 💺 ローカル ディスク (C                                                      |                              |                                                                    |
| 🥏 ネットワーク 🗸 🗸                                                        | <                            | >                                                                  |
| ראיד איז איז איז איז איז איז איז איז איז איז                        | 名(N): url_black_list_100.txt | <ul><li>ママン すべてのファイル (*.*) マロン (*.*)</li><li>開く(O) キャンセル</li></ul> |

※ファイルの内容

| 🧾 url_black_list_100.txt - メモ帳 |       |       |       |        |  |
|--------------------------------|-------|-------|-------|--------|--|
| ファイル(F)                        | 編集(E) | 書式(O) | 表示(V) | ヘルプ(H) |  |
| technol.co.jp<br>yahoo.co.jp   |       |       |       |        |  |

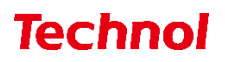

⑤ ブラックリストの内容を置き換える場合は『アップロード(置換)』を、ブラックリストに追加する 場合は『アップロード(追加)』をクリックします。

|                                                                                                    |                                                                                        | 表示/確認                  | <u>設定</u> | <u>再起動</u> | <u>ログアウト</u> |
|----------------------------------------------------------------------------------------------------|----------------------------------------------------------------------------------------|------------------------|-----------|------------|--------------|
| 設定                                                                                                    | セキュリティ設定                                                                               |                        |           |            |              |
| ネットワーク設定<br>WAN<br>無線LAN<br>有線LAN<br>ル <u>ーディング</u><br>VPN<br>リモートアクセス<br>詳細<br>セキュリティ設定<br>URLフィルタリング<br>IPフィルタリング | URLフィルタリング<br>デフォルトグループ<br>ブラックリスト<br>ファイルの選択 url black li<br>アップロード(置換) アップ<br>ダウンロード | ist_100.bd<br>7ロード(追加) |           |            |              |
| 振る <u>舞い検知</u><br>HTTPS通信<br>メール設定<br>今回のみ接続を許可                                                                     | 戻る<br>URL                                                                              |                        |           | 追加         | 修正削除         |
| <u>ホワイトリスト処理</u><br>グループ設定                                                                                          |                                                                                        |                        |           |            |              |
| ブリッジ設定<br>ブリッジ設定<br>メンテナンスアドレス<br>アクセス許可リスト                                                                         |                                                                                        |                        |           |            |              |
| 動作切替                                                                                                    |                                                                                        |                        |           |            |              |
| 一括設定                                                                                                    |                                                                                        |                        |           |            |              |
| <u>パスワード変更</u>                                                                                                    |                                                                                        |                        |           |            |              |

⑥ 下記のようにブラックリストに登録されていることを確認して、設定は完了です。

|                               | <u>表示/確認 設定</u>                                 | 再起動 ログアウト |
|-------------------------------|-------------------------------------------------|-----------|
| 設定                            | セキュリティ設定                                        |           |
| ネットワーク設定<br>WAN               | URLフィルタリング                                      |           |
| 無線LAN<br>有線LAN                | デフォルトグループ                                       |           |
| <u>ルーティング<br/>VPN</u>         | ブラックリスト                                         |           |
| <u>リモートアクセス</u><br>詳細         | ファイルの選択 ファイルが選択されていません<br>アップロード(憲換) アップロード(追加) |           |
| セキュリティ設定<br><u>URLフィルタリング</u> | ダウンロード                                          |           |
| <u>IPフィルタリング</u><br>振る舞い検知    | 戻る 消去                                           | 追加修正削除    |
| <u>HTTPS通信</u><br>メール設定       | URL                                             | 修正削降      |
| <u>今回のみ接続を許可</u>              | vahoo co in                                     |           |
| ホワイトリスト処理                     | Janoecojp                                       |           |
| <u>グループ設定</u>                 |                                                 |           |
| ブリッジ設定                        |                                                 |           |
| メンテナンスアドレス<br>アクセス許可リスト       |                                                 |           |
| 動作切替                          |                                                 |           |
| 一括設定                          |                                                 |           |
| <u>パスワード変更</u>                |                                                 |           |

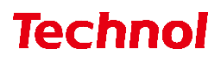

### 1.3.2 URL ブラックリスト削除

本項では、登録されている URL をブラックリストから削除する手順について記載します。

① 管理画面にログイン後、右上の『設定』をクリックし、左側の『URL フィルタリング』をクリック します。

|                                                                               |                            | 表示/確認 設定   | 再起動 ログアウト |
|-------------------------------------------------------------------------------|----------------------------|------------|-----------|
| 設定                                                                            | 設定                         |            |           |
| ネットワーク設定<br>WAN<br>無線LAN<br>有線LAN                                             | 設定を行います。<br>左のメニューから設定する項目 | を選択してください。 |           |
| <u>ルーティンク</u><br>VPN<br>リモートアクセス<br>詳細                                        |                            |            |           |
| ヤキュリティ設定<br>URLフィルタリング<br>取ってルタリング<br>振る類い検知<br>HTTPS通信<br>メール設定<br>今回のみ接続を許可 |                            |            |           |
| ホワイトリスト処理                                                                     |                            |            |           |
| グループ設定                                                                        |                            |            |           |
| ブリッジ設定<br>メンテナンスアドレス<br>アクセス許可リスト                                             |                            |            |           |
| 動作切替                                                                          |                            |            |           |
| 一括設定                                                                          |                            |            |           |
| <u>パスワード変更</u>                                                                |                            |            |           |

② 『ブラックリスト』をクリックします。

|                                                                     |                  | 表示/確認 | 設定    | <u>再起動</u>     | <u>ログアウト</u> |
|---------------------------------------------------------------------|------------------|-------|-------|----------------|--------------|
| 設定                                                                  | セキュリティ設定         |       |       |                |              |
| ネットワーク設定<br><u>WAN</u>                                              | URLフィルタリング       |       |       |                |              |
| <u>無線LAN</u><br><u>有線LAN</u>                                        | デフォルトグループのレベルを設定 | ミします。 |       |                |              |
| <u>ルーティング</u><br><u>VPN</u>                                         |                  | ◉ 低   | 0 カス  | ( <b>9</b> 4 O | 無            |
| 詳細                                                                  | カスタムカテゴリー        |       |       |                |              |
| セキュリティ設定<br><u>URLフィルタリング</u><br>IPフィルタリング                          | ブラックリスト          | 木     | ワイトリス |                |              |
| <u>振る舞い検知</u><br><u>HTTPS通信</u><br><u>メール設定</u><br><u>今回のみ接続を許可</u> | 消去               |       |       | 次へ             |              |
| ホワイトリスト処理                                                           |                  |       |       |                |              |
| グループ設定                                                              |                  |       |       |                |              |
| ブリッジ設定<br>メンテナンスアドレス<br>アクセス許可リスト                                   |                  |       |       |                |              |
| 動作切替                                                                |                  |       |       |                |              |
| 一括設定                                                                |                  |       |       |                |              |
| パスワード変更                                                             |                  |       |       |                |              |

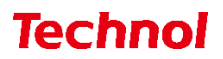

③ 削除したい URL の『削除』のラジオボタンを選択し、『削除』をクリックします。

|                                 | 1                                      | 表示/確認          | 設定 | <u>再起動</u> | ログアウト |
|---------------------------------|----------------------------------------|----------------|----|------------|-------|
| 設定                              | セキュリティ設定                               |                |    |            |       |
| ネットワーク設定<br><u>WAN</u>          | URLフィルタリング                             |                |    |            |       |
| <u>無線LAN</u><br>有線LAN           | デフォルトグループ                              |                |    |            |       |
| <u>ルーティング</u><br>VPN            | プラックリスト                                |                |    |            |       |
| <u>リモートアクセス</u><br>詳細           | ファイルの選択 ファイルが選択され<br>アップロード(置換) アップロード | れていません<br>(追加) |    |            |       |
| セキュリティ設定<br>URI フィルタリング         | ダウンロード                                 |                |    |            |       |
| <u>IPフィルタリング</u><br>振る無い始知      | 展る 消去                                  |                |    | 追加         | 修正 削除 |
| <u>版る舞い使知</u><br><u>HTTPS通信</u> | URL                                    |                |    |            | 修正削除  |
| <u>メール設定</u><br>今回のみ接続を許可       | technol.co.jp                          |                |    |            | 0     |
| ホワイトリスト処理                       |                                        |                |    |            |       |
| グループ設定                          |                                        |                |    |            |       |
| ブリッジ設定                          |                                        |                |    |            |       |
| <u>メンテナンスアドレス</u><br>アクセス許可リスト  |                                        |                |    |            |       |
| 動作切替                            |                                        |                |    |            |       |
| 一括設定                            |                                        |                |    |            |       |
| <u>パスワード変更</u>                  | -                                      |                |    |            |       |

④ 『削除』をクリックして、削除は完了です。

|                                                                                                   | 表示/確認                                                                    | <u>8 設定</u> | <u>再起動</u> | ログアウト |
|---------------------------------------------------------------------------------------------------|--------------------------------------------------------------------------|-------------|------------|-------|
| 設定<br>ネットワーク設定<br>WAN<br>無線LAN<br>有線LAN<br>ルーティング<br>VPN<br>リモートアクセス                              | セキュリティ設定<br>URLフィルタリング<br>デフォルトグループ<br>フラックリスト<br>以下のURLフィルタリング設定を削除しますか | 2           |            |       |
| 詳細<br>セキュリティ設定<br>URLフィルタリング<br>IPフィルタリング<br>振る短い検知<br>HTTPS通信<br>メール設定<br>今回のみ接続を許可<br>ホワイトリスト処理 | URL<br>technol.co.jp                                                     |             | 削除         |       |
| グループ設定<br>ブリッジ設定<br>メンテナンスアドレス<br>アクセス許可リスト                                                       |                                                                          |             |            |       |
| <u>動作切替</u><br>一括設定<br>パスワード変更                                                                    |                                                                          |             |            |       |

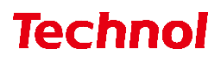

### 1.4 URL ホワイトリスト登録

本項では、特定の URL に対してブロック解除の設定をする手順について記載します。

① 管理画面にログイン後、右上の『設定』をクリックし、左側の『URL フィルタリング』をクリックし ます。

|                                                                                         |                             | 表示/確認 設定  | 再起動 ログアウト |
|-----------------------------------------------------------------------------------------|-----------------------------|-----------|-----------|
| 設定                                                                                      | 設定                          |           |           |
| ネットワーク設定<br><u>WAN</u><br>無線LAN                                                         | 設定を行います。<br>左のメニューから設定する項目を | 確択してください。 |           |
| <u>有線LAN</u><br>ルーティング<br><u>VPN</u><br>リモートアクセス<br>詳細                                  |                             |           |           |
| セ <u>キュリティ設定<br/>JRLフィルタリング</u><br>IPフィルタリング<br>振る舞い検知<br>HTTPS通信<br>メール設定<br>今回のみ接続を許可 |                             |           |           |
| ホワイトリスト処理                                                                               |                             |           |           |
| グループ設定                                                                                  |                             |           |           |
| ブリッジ設定<br>メンテナンスアドレス<br>アクセス許可リスト                                                       |                             |           |           |
| 動作切替                                                                                    |                             |           |           |
| 一括設定                                                                                    |                             |           |           |
| <u>パスワード変更</u>                                                                          |                             |           |           |

② 『ホワイトリスト』をクリックします。

|                                                                     |                  | 表示/確認 | 設定    | 再起動            | <u>ログアウト</u> |
|---------------------------------------------------------------------|------------------|-------|-------|----------------|--------------|
| 設定                                                                  | セキュリティ設定         |       |       |                |              |
| ネットワーク設定<br><u>WAN</u>                                              | URLフィルタリング       |       |       |                |              |
| <u>無線LAN</u><br><u>有線LAN</u>                                        | デフォルトグループのレベルを設定 | きします。 |       |                |              |
| <u>ルーティング</u><br><u>VPN</u>                                         |                  | ◉ 低   | ○ カス  | ( <b>9</b> 6 ) | 無            |
| リモートアクセス 詳細                                                         | カスタムカテゴリー        |       |       |                |              |
| セキュリティ設定<br><u>URLフィルタリング</u><br>IPフィルタリング                          | ブラックリスト          |       | ワイトリス | ۲<br>۲         |              |
| <u>振る類い検知</u><br><u>HTTPS通信</u><br><u>メール設定</u><br><u>今回のみ接続を許可</u> | 消去               |       |       | 次へ             |              |
| ホワイトリスト処理                                                           |                  |       |       |                |              |
| <u>グループ設定</u>                                                       |                  |       |       |                |              |
| ブリッジ設定<br>メンテナンスアドレス<br>アクセス許可リスト                                   |                  |       |       |                |              |
| 動作切替                                                                |                  |       |       |                |              |
| 一括設定                                                                |                  |       |       |                |              |
| <u>パスワード変更</u>                                                      |                  |       |       |                |              |

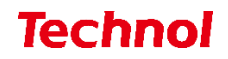

③ 『追加』をクリックします。

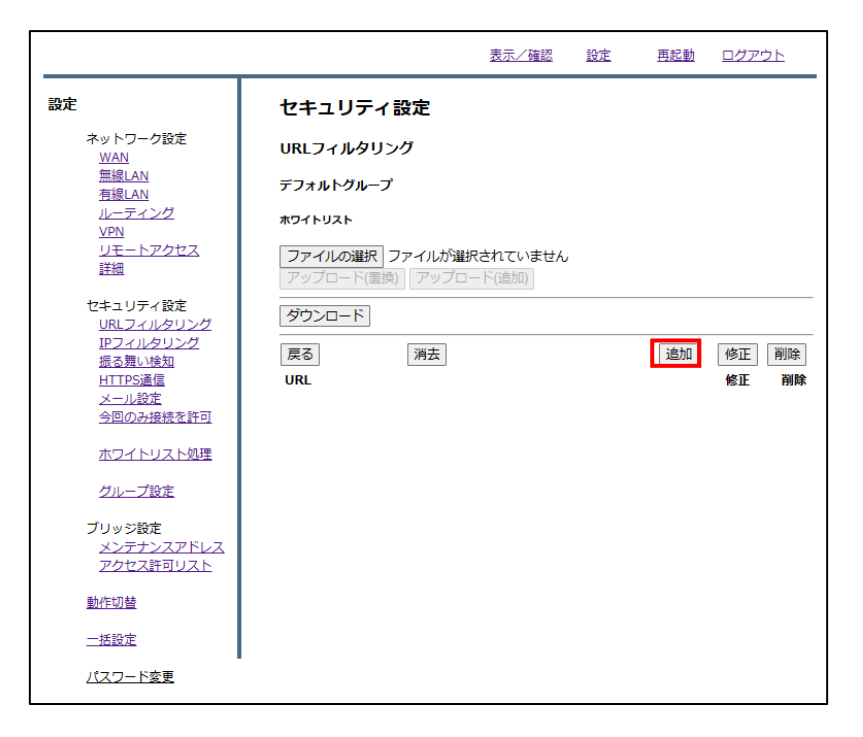

④ ホワイトリストに登録したい URL を入力欄に入力し、『追加』をクリックします。
 ※http://は入力しないでください。

|                                                                                                    |                                                                             | 表示/確認 | 設定 | <u>再起動</u> | ログアウト |
|----------------------------------------------------------------------------------------------------|-----------------------------------------------------------------------------|-------|----|------------|-------|
| <ul> <li>決ットワーク設定</li> <li>※ットワーク設定</li> <li>WAN</li> <li>無線LAN</li> <li>有線LAN</li> <li>オ線LAN</li> <li>リエーティング</li> <li>リモートアクセス</li> <li>詳細</li> </ul> | <b>セキュリティ設定</b><br>URLフィルタリング<br>デフォルトグループ<br>ホワイトリスト追加<br>正規表現を利用する事ができます。 |       |    |            |       |
| セキュリティ設定<br><u>URLフィルタリング</u><br>IPフィルタリング<br>振る類い検知<br>HTTPS遺信<br>メール設定<br>今回のみ接続を許可                                                                   | URL <u>technol.co.jp</u><br>消去<br>戻る                                        |       |    | 追加         |       |
| <u>ホワイトリスト処理</u><br>グループ設定                                                                                                    |                                                                             |       |    |            |       |
| ブリッジ設定<br>メンテナンスアドレス<br>アクセス許可リスト                                                                                                    |                                                                             |       |    |            |       |
| 動作切替                                                                                                    |                                                                             |       |    |            |       |
| 一括設定                                                                                                    |                                                                             |       |    |            |       |
| パスワード変更                                                                                                    |                                                                             |       |    |            |       |

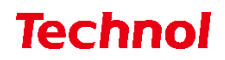

⑤ 設定内容を確認し、正しければ『追加』をクリックして設定は完了です。

|                                                                                                    |                                                             | 表示/確認 | 設定 | <u>再起動</u> | <u>ログアウト</u> |
|----------------------------------------------------------------------------------------------------|-------------------------------------------------------------|-------|----|------------|--------------|
| 設定<br>ネットワーク設定<br>WAN<br>無線LAN<br>有線LAN<br>ルーティング<br>VPN<br>リモートアクセス<br>詳細                                | セキュリティ設定<br>URLフィルタリング<br>デフォルトグループ<br>ホワイトリスト追加<br>設定しますか? |       |    |            |              |
| セキュリティ設定<br><u>URLフィルタリング</u><br><u>IPフィルタリング</u><br>振る難い検知<br>HTTPS通信<br>メール設定<br>今回のみ接続を許可<br>ホワイトリスト処理 | URL technol.co.jp                                           |       |    | 追加<br>戻る   |              |
| <i>グループ設定</i> プリッジ設定  メンデナンスアドレス アクセス許可リスト  動作切替  一括設定                                                    |                                                             |       |    |            |              |
| パスワード変更                                                                                                   | •                                                           |       |    |            |              |

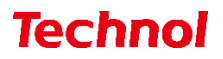

1.4.1 URL ホワイトリスト登録(ファイルアップロード)

本項では、ファイルアップロードにより複数の URL を一括でホワイトリストに登録する手順について 記載します。

① 管理画面にログイン後、右上の『設定』をクリックし、左側の『URL フィルタリング』をクリック します。

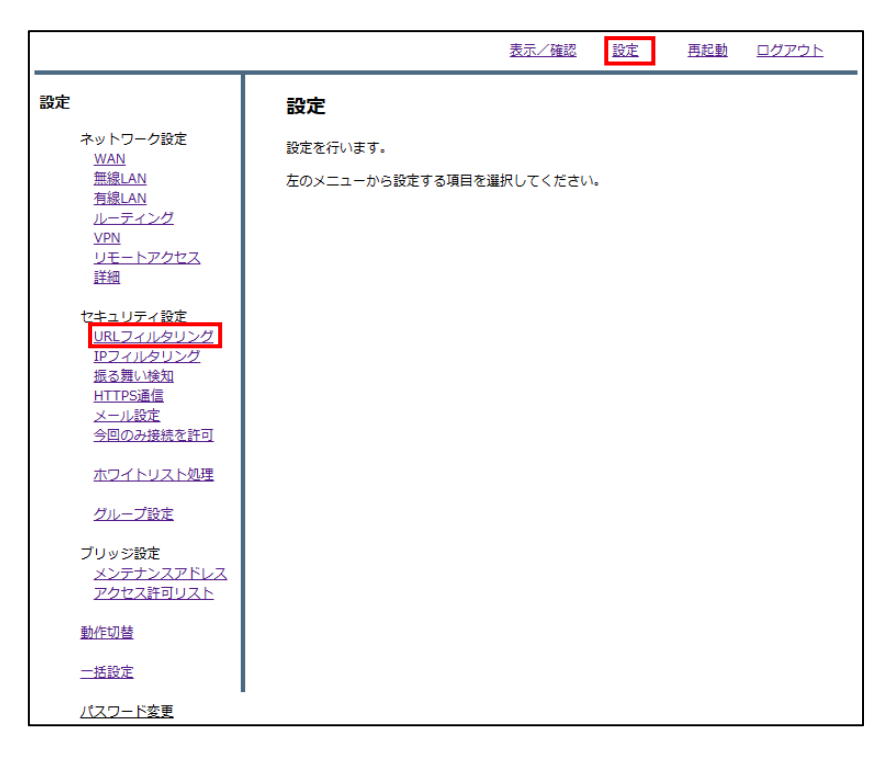

『ホワイトリスト』をクリックします。

|                                              |                  | 表示/確認      | <u>設定</u> | <u>再起動</u> | <u>ログアウト</u> |
|----------------------------------------------|------------------|------------|-----------|------------|--------------|
| 設定                                           | セキュリティ設定         |            |           |            |              |
| ネットワーク設定<br>WAN                              | URLフィルタリング       |            |           |            |              |
| <br><u>無線LAN</u><br>有線LAN                    | デフォルトグループのレベルを設た | をします。      |           |            |              |
| <u>ルーティング</u><br><u>VPN</u>                  | 〇高 〇中            | ◉ 低        | O カス      | २७४ ०      | 無            |
| リモートアクセス<br>詳細                               | カスタムカテゴリー        |            |           |            |              |
| セキュリティ設定<br><u>URLフィルタリング</u>                | ブラックリスト          | <b>一</b> 市 | ワイトリス     | ۲          |              |
| <u>IFフィルタリンク</u><br>振る舞い検知<br><u>HTTPS通信</u> | 消去               |            |           | 次へ         |              |
| <u>メール設定</u><br><u>今回のみ接続を許可</u>             |                  |            |           |            |              |
| ホワイトリスト処理                                    |                  |            |           |            |              |
| <u>グループ設定</u>                                |                  |            |           |            |              |
| ブリッジ設定<br><u>メンテナンスアドレス</u><br>アクセス許可リスト     |                  |            |           |            |              |
| 動作切替                                         |                  |            |           |            |              |
| 一括設定                                         |                  |            |           |            |              |
| <u>パスワード変更</u>                               |                  |            |           |            |              |

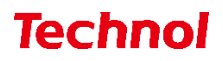

③ 『ファイルの選択』をクリックします。

|                            |                                        | <u>表示/確認</u>        | 設定 | <u>再起動</u> | <u>ログアウト</u> |
|----------------------------|----------------------------------------|---------------------|----|------------|--------------|
| 設定                         | セキュリティ設定                               |                     |    |            |              |
| ネットワーク設定<br><u>WAN</u>     | URLフィルタリング                             |                     |    |            |              |
| <u>無線LAN</u><br>有線LAN      | デフォルトグループ                              |                     |    |            |              |
| レーティング<br>VPN              | ホワイトリスト                                |                     |    |            |              |
| ーー<br>リモートアクセス<br>詳細       | ファイルの選択<br>ファイルが選邦<br>アップロード(置換) アップロー | Rされていません<br>- ド(追加) |    |            |              |
| セキュリティ設定<br>URLフィルタリング     | ダウンロード                                 |                     |    |            |              |
| <u>IPフィルタリング</u><br>振る舞い検知 | 戻る    消去                               |                     |    | 追加         | 修正 削除        |
| HTTPS通信<br>メール設定           | URL                                    |                     |    |            | 修正 削除        |
| 今回のみ接続を許可                  |                                        |                     |    |            |              |
| <u>ホワイトリスト処理</u>           |                                        |                     |    |            |              |
| グループ設定                     |                                        |                     |    |            |              |
| ブリッジ設定                     |                                        |                     |    |            |              |
| アクセス許可リスト                  |                                        |                     |    |            |              |
| 動作切替                       |                                        |                     |    |            |              |
| 一括設定                       |                                        |                     |    |            |              |
| <u>パスワード変更</u>             | -                                      |                     |    |            |              |

④ ホワイトリストに登録するファイルを選択し、『開く』をクリックします。

| € 開<                         |                              |                |                 | ×     |
|------------------------------|------------------------------|----------------|-----------------|-------|
| ← → ~ ↑ 🖡 > Pi               | C > ダウンロード                   | ~ <sup>©</sup> |                 |       |
| 整理▼ 新しいフォルダー                 |                              |                |                 |       |
| <ul> <li>OneDrive</li> </ul> | 名前                           |                | 更新日時            | 種類    |
| PC                           | > 今日 (1)                     |                |                 |       |
| → 3D オブジェクト                  | url_white_list_100.txt       |                | 2023/02/01 8:43 | テキスト  |
|                              | > 昨日 (1)                     |                |                 |       |
| デスクトップ                       | 〉先週 (2)                      |                |                 |       |
| 🗐 ドキュメント                     | > かなり前 (18)                  |                |                 |       |
| 尾 ピクチャ                       |                              |                |                 |       |
| 🔣 ビデオ                        |                              |                |                 |       |
| 🎝 ミュージック                     |                              |                |                 |       |
| 🐛 ローカル ディスク (C               |                              |                |                 |       |
| 🥩 ネットワーク 🗸 🗸                 | <                            |                | _               | 2     |
| ファイル・                        | 名(N): url_white_list_100.txt | ~              | すべてのファイル (*.*)  | ~     |
|                              | L                            |                | 開<(O)           | キャンセル |

※ファイルの内容

| 🥮 url_white_list_100.txt - 义モ帳 |                |       |       |        |  |  |
|--------------------------------|----------------|-------|-------|--------|--|--|
| ファイル(F)                        | 編集(E)          | 書式(O) | 表示(V) | ヘルプ(H) |  |  |
| technol.<br>yahoo.co           | .co.jp<br>5.jp |       |       |        |  |  |

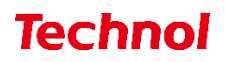

⑤ ホワイトリストの内容を置き換える場合は『アップロード(置換)』を、ホワイトリストに追加する 場合は『アップロード(追加)』をクリックします。

|                                                                                       |                                                              | 表示/確認              | <u>設定</u> | <u>再起動</u> | ログアウト |
|---------------------------------------------------------------------------------------|--------------------------------------------------------------|--------------------|-----------|------------|-------|
| <b>設定</b><br>ネットワーク設定<br>WAN                                                          | セキュリティ設定<br>URLフィルタリング                                       |                    |           |            |       |
| 無線LAN<br>有線LAN<br>ル <u>ーティング</u><br>VPN<br>リモートアクセス<br>詳細                             | デフォルトグループ<br>ホワイトリスト<br>ファイルの選択 url_white_list<br>アップロード(番換) | 100.txt<br>— ド(追加) |           |            |       |
| セキュリティ設定<br><u>URLフィルタリング</u><br>IPフィルタリング<br>振る類い検知<br>HTTPS通信<br>メール設定<br>今回のみ接続を許可 | ダウンロード<br>反る<br>URL                                          |                    |           | 追加         | 修正削除  |
| <u>ホワイトリスト処理</u><br>グループ設定                                                            |                                                              |                    |           |            |       |
| ブリッジ設定<br>メンテナンスアドレス<br>アクセス許可リスト                                                     |                                                              |                    |           |            |       |
| 動作切替                                                                                  |                                                              |                    |           |            |       |
| <u>一括設定</u><br>パスワード変更                                                                |                                                              |                    |           |            |       |

⑥ 下記のようにホワイトリストに登録されていることを確認して、設定は完了です。

|                                |                                   | 表示/確認                      | <u>設定</u> | <u>再起動</u> | ログア | <u>אל</u> |
|--------------------------------|-----------------------------------|----------------------------|-----------|------------|-----|-----------|
| 設定                             | セキュリティ設定                          |                            |           |            |     |           |
| ネットワーク設定<br>WAN                | URLフィルタリング                        |                            |           |            |     |           |
|                                | デフォルトグループ                         |                            |           |            |     |           |
| <u>ルーティング<br/>VPN</u>          | ホワイトリスト                           |                            |           |            |     |           |
| <u>リモートアクセス</u><br>詳細          | <b>ファイルの選択</b><br>アップロード(置換) アップロ | <b>齪沢されていません</b><br>□ド(追加) |           |            |     |           |
| セキュリティ設定<br><u>URLフィルタリング</u>  | ダウンロード                            |                            |           |            |     |           |
| <u>IPフィルタリング</u><br>振る舞い検知     | 戻る 消去                             |                            |           | 追加         | 修正  | 削除        |
| <u>HTTPS通信</u>                 | URL                               |                            |           |            | 修正  | 削除        |
| <u>メール設定</u><br>今回の14時を称可      | technol.co.jp                     |                            |           |            | 0   |           |
| 一日のの技術で計り                      | yahoo.co.jp                       |                            |           |            | 0   |           |
| ホワイトリスト処理                      |                                   |                            |           |            |     |           |
| グループ設定                         |                                   |                            |           |            |     |           |
| ブリッジ設定                         |                                   |                            |           |            |     |           |
| <u>メンテナンスアドレス</u><br>アクセス許可リスト |                                   |                            |           |            |     |           |
| 動作切替                           |                                   |                            |           |            |     |           |
| 一括設定                           |                                   |                            |           |            |     |           |
| <u>パスワード変更</u>                 |                                   |                            |           |            |     |           |

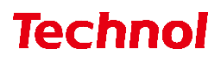

#### 1.4.2 URL ホワイトリスト削除

本項では、登録されている URL をホワイトリストから削除する手順について記載します。

① 管理画面にログイン後、右上の『設定』をクリックし、左側の『URL フィルタリング』をクリックし ます。

|                                     | 表示/確認 設定 再起動 ログアウト       |
|-------------------------------------|--------------------------|
| 設定                                  | 設定                       |
| ネットワーク設定<br>WAN                     | 設定を行います。                 |
| <u>無線LAN</u><br><u>有線LAN</u>        | 左のメニューから設定する項目を選択してください。 |
| ルーティング<br>VPN                       |                          |
| <u>リモートアクセス</u><br>詳細               |                          |
| セキュリティ設定<br>JRLフィルタリング<br>IPフィルタリング |                          |
| 振る舞い検知<br>HTTPS通信                   |                          |
| <u>メール設定</u><br>今回のみ接続を許可           |                          |
| ホワイトリスト処理                           |                          |
| グループ設定                              |                          |
| ブリッジ設定<br><u>メンテナンスアドレス</u>         |                          |
| <u>アクセス許可リスト</u>                    |                          |
| 動作切替                                |                          |
| 一括設定                                |                          |
| <u>パスワード変更</u>                      |                          |

② 『ホワイトリスト』をクリックします。

|                            |                  | 表示/確認 | 設定    | 再起動            | <u>ログアウト</u> |
|----------------------------|------------------|-------|-------|----------------|--------------|
| 設定                         | セキュリティ設定         |       |       |                |              |
| ネットワーク設定<br>WAN            | URLフィルタリング       |       |       |                |              |
|                            | デフォルトグループのレベルを設定 | ミします。 |       |                |              |
| <u>ルーティング<br/>VPN</u>      | 〇高 〇中            | ● 低   | 0 カス  | ( <b>9</b> 4 O | 無            |
| <u>リモートアクセス</u><br>詳細      | カスタムカテゴリー        |       |       |                |              |
| セキュリティ設定                   | ブラックリスト          |       | ワイトリス | ۲              |              |
| <u>IPフィルタリング</u><br>振る舞い絵知 |                  |       |       |                |              |
| <u>HTTPS通信</u><br>メール設定    | 消去               |       |       | 次へ             |              |
| <u>今回のみ接続を許可</u>           |                  |       |       |                |              |
| ホワイトリスト処理                  |                  |       |       |                |              |
| <u>グループ設定</u>              |                  |       |       |                |              |
| ブリッジ設定<br>メンテナンスアドレス       |                  |       |       |                |              |
| アクセス計可リスト                  |                  |       |       |                |              |
| <u></u>                    |                  |       |       |                |              |
| <u>パスワード変更</u>             |                  |       |       |                |              |

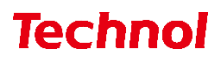

③ 削除したい URL の『削除』のラジオボタンを選択し、『削除』をクリックします。

|                                | 表示/確認                                          | 設定 | 再起動 | <u>ログアウト</u> |
|--------------------------------|------------------------------------------------|----|-----|--------------|
| 設定                             | セキュリティ設定                                       |    |     |              |
| ネットワーク設定<br>WAN                | URLフィルタリング                                     |    |     |              |
| <u>無線LAN</u><br>有線LAN          | デフォルトグループ                                      |    |     |              |
| <u>ルーティング</u><br>VPN           | ホワイトリスト                                        |    |     |              |
| <u>リモートアクセス</u><br>詳細          | ファイルの選択 ファイルが選択されていませ<br>アップロード(置換) アップロード(追加) | ĥ  |     |              |
| セキュリティ設定<br>URLフィルタリング         | ダウンロード                                         |    |     |              |
| <u>IPフィルタリング</u><br>振る舞い絵知     | 戻る                                             |    | 追加  | 修正 削除        |
| <u>HTTPS通信</u>                 | URL                                            |    |     | 修正 削除        |
| <u>メール設定</u><br>今回のみ接続を許可      | technol.co.jp                                  |    |     | 0            |
| ホワイトリスト処理                      |                                                |    |     |              |
| グループ設定                         |                                                |    |     |              |
| ブリッジ設定                         |                                                |    |     |              |
| <u>メンテナンスアドレス</u><br>アクセス許可リスト |                                                |    |     |              |
| 動作切替                           |                                                |    |     |              |
| 一括設定                           |                                                |    |     |              |
| <u>パスワード変更</u>                 | -                                              |    |     |              |

④ 『削除』をクリックして、削除は完了です。

|                                                                            | 表示/確認                                                                     | 設定 | 再起動 | ログアウト |
|----------------------------------------------------------------------------|---------------------------------------------------------------------------|----|-----|-------|
| 設定<br>ネットワーク設定<br>WAN<br>無線LAN<br>有線LAN<br>ルーティング<br>VPN<br>リモートアクセス<br>詳細 | セキュリティ設定<br>URLフィルタリング<br>デフォルトグループ<br>ホワィトリスト<br>以下のURLフィルタリング設定を削除しますか? |    |     |       |
|                                                                            | URL<br>technol.co.jp                                                      |    | 削除  |       |
| <u> ウルーン設定</u> プリッジ設定  メンテナンスアドレス アクセス許可リスト  動作切替  一括設定                    |                                                                           |    |     |       |
| <u>パスワード変更</u>                                                             |                                                                           |    |     |       |

#### 2. IP フィルタリング設定

本項では、IP に対するフィルタリング設定、ブラックリスト、ホワイトリストに登録する手順について 記載します。

#### 2.1 IP フィルタリング設定

本項では、IP フィルタリングの強度設定の手順について記載します。

① 管理画面にログイン後、右上の『設定』をクリックし、左側の『IP フィルタリング』をクリックしま す。

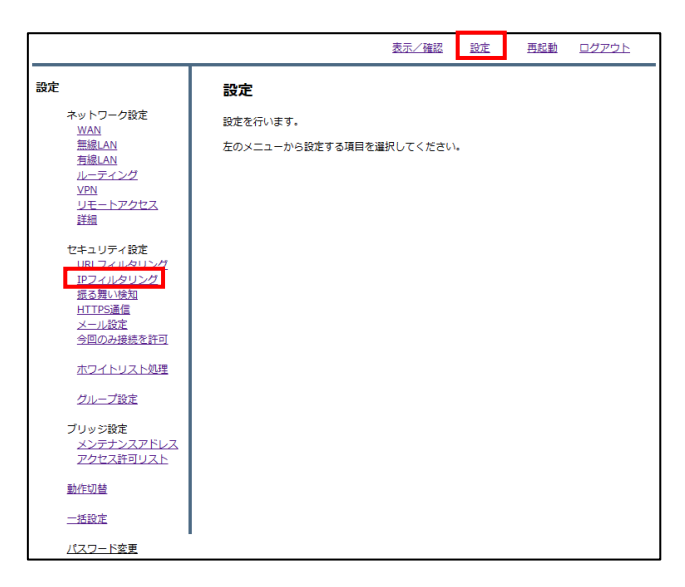

② ラジオボタンよりフィルタリングのレベルと IP 判定方式を選択し、『次へ』をクリックします。
 IP 判定方式は下記の3通りです

・スコア・・・IP アドレスのスコア(評価)をもとに判定します。 ・脅威・・・IP アドレスの脅威カテゴリをもとに判定します。 ・スコアと脅威・・IP の脅威を含むカテゴリとスコアをもとに判定します。

| <b>設定</b><br>ネットワーク設定<br><u>WAN</u>                                                                                                    | <b>セキュリティ設定</b><br>IPフィルタリング<br>デフォルトグループのレベルを設定                                                            |             |       |    |   |
|----------------------------------------------------------------------------------------------------|----------------------------------------------------------------------------------------------------|-------------|-------|----|---|
| <u>無線LAN</u><br><u>有線LAN</u><br>ルーティング<br><u>VPN</u><br>リモートアクセス<br>詳細                                                                                                    | <ul> <li>高</li> <li>中</li> <li>IP判定方式</li> </ul>                                                            | します。<br>● 低 | 0     | 無  |   |
| セキュリティ投変<br><u>リRLフィルタリング</u><br><u>RDフィルタリング</u><br><u>RDフィルタリング</u><br><u>RDD</u><br><u>RDDD</u><br><u>RDDD</u><br><u>RDDD</u><br><u>RDDD</u><br><u>RDDD</u><br><u>RDDD</u><br><u>RDDD</u><br><u>RDDD</u><br><u>RDDDD</u><br><u>RDDDDDDDDDDDDDDDDDDDDDDDDDDDDDDDDDDDD</u> | <ul> <li>         スコア         ク 脅威     </li> <li>         ブラックリスト     </li> <li>         消去     </li> </ul> | : 0<br>//   | スコアと脅 | i威 | I |

③ 設定を確認し、正しければ『確認』をクリックして設定は完了です。

|                                                                                                    |                                                           | 表示/確認 | 設定 | <u>再起動</u> | ログアウト |
|----------------------------------------------------------------------------------------------------|-----------------------------------------------------------|-------|----|------------|-------|
| 設定<br>ネットワーク設定<br><u>WAN</u><br>無線LAN<br>有線LAN<br>ルーティング<br><u>VPN</u><br>リモートアクセス<br>詳細                                                                                    | <b>セキュリティ設定</b><br>IPフィルタリング<br>デフォルトグループ<br>設定しますか?<br>低 |       |    |            |       |
| セキュリティ設定<br><u>URLフィルタリング</u><br>IPフィルタリング<br>IPフィルタリング<br>IEスのレタリング<br>通る難い検知<br>HTTPS通信<br>メール設定<br>今回のみ接続を許可<br>ホワイトリスト処理<br>グループ設定<br>ブリッジ設定<br>メンデナンスアドレス<br>アクセス許可リスト | IP判定方式<br>スコア                                             |       |    | 確認         |       |
| <u> 割作助管</u><br>一括設定<br><u>パスワード変更</u>                                                                                                    |                                                           |       |    |            |       |

#### 2.2 IP ブラックリスト登録

本項では、特定の IP に対してブロックの設定をする手順について記載します。

① 管理画面にログイン後、右上の『設定』をクリックし、左側の『IP フィルタリング』をクリックしま す。

|                       | 表示/確認 設定 再起動 ログアウト       |
|-----------------------|--------------------------|
| 設定                    | 設定                       |
| ネットワーク設定<br>WAN       | 設定を行います。                 |
| 無線LAN<br>有線LAN        | 左のメニューから設定する項目を選択してください。 |
| <u>ルーティング<br/>VPN</u> |                          |
| <u>リモートアクセス</u><br>詳細 |                          |
| セキュリティ設定              |                          |
| IPフィルタリング<br>振る舞い検知   |                          |
| HTTPS通信<br>メール設定      |                          |
| <u>今回のみ接続を許可</u>      |                          |
| ホワイトリスト処理             |                          |
| グループ設定                |                          |
| ブリッジ設定<br>メンテナンスアドレス  |                          |
| アクセス計可リスト             |                          |
| 一括設定                  |                          |
| <br><u>パスワード変更</u>    | I                        |

② 『ブラックリスト』をクリックします。

|                                                                                                    | <u>表示/確認</u> 設定 再起動 ログアウト                                                                   |
|----------------------------------------------------------------------------------------------------|---------------------------------------------------------------------------------------------|
| 設定<br>ネットワーク設定<br>WAN<br>無線LAN<br>力援LAN<br>ルーティング<br>VPN                                            | <b>セキュリティ設定</b><br>IPフィルタリング<br>デフォルトグループのレベルを設定します。<br>○ 高 ○ 中 ◎ 低 ○ 無                     |
| <u>リモートアクセス</u><br>詳細                                                                               | IP判定方式                                                                                      |
| セキュリティ設定<br><u>URLフィルタリング</u><br><u>IPフィルタリング</u><br>振る類い検知<br><u>HTTPS通信</u><br>メール設定<br>今回のみ接続を許可 | <ul> <li>③ スコア</li> <li>○ 育成</li> <li>○ スコアと育成</li> <li>ブラックリスト</li> <li>ホワイトリスト</li> </ul> |
| <u>ホワイトリスト処理</u>                                                                                    | 消去」                                                                                         |
| シルーフ設正<br>ブリッジ設定<br>メンテナンスアドレス<br>アクセス許可リスト                                                         |                                                                                             |
| 動作切替                                                                                                |                                                                                             |
| 一括設定                                                                                                |                                                                                             |
| パスワード変更                                                                                             |                                                                                             |

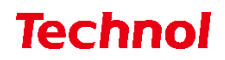

③ 『追加』をクリックします。

|                              |                                          | 表示/確認              | 設定 | <u>再起動</u> | ログアウト |
|------------------------------|------------------------------------------|--------------------|----|------------|-------|
| 設定                           | セキュリティ設定                                 |                    |    |            |       |
| ネットワーク設定<br><u>WAN</u>       | IPフィルタリング                                |                    |    |            |       |
| <u>無線LAN</u><br><u>有線LAN</u> | デフォルトグループ                                |                    |    |            |       |
| <u>ルーティング<br/>VPN</u>        | プラックリスト                                  |                    |    |            |       |
| <u>リモートアクセス</u><br>詳細        | ファイルの選択<br>ファイルが選択<br>アップロード(置換)<br>アップロ | Rされていません<br>一ド(追加) |    |            |       |
| セキュリティ設定<br>URLフィルタリング       | ダウンロード                                   |                    |    |            |       |
|                              | 戻る 消去                                    |                    |    | 追加         | 修正 削除 |
| HTTPS通信<br>メール設定             | IP                                       |                    |    |            | 修正 削除 |
| 今回のみ接続を許可                    |                                          |                    |    |            |       |
| ホワイトリスト処理                    |                                          |                    |    |            |       |
| グループ設定                       |                                          |                    |    |            |       |
| ブリッジ設定<br>メンテナンスアドレス         |                                          |                    |    |            |       |
| アクセス許可リスト                    |                                          |                    |    |            |       |
| 動作切替                         |                                          |                    |    |            |       |
| 一括設定                         |                                          |                    |    |            |       |
| <u>パスワード変更</u>               |                                          |                    |    |            |       |

④ ブラックリストに登録したい IP を入力し、『追加』をクリックします。

|                                                                                                    |                                           | <u>表示/確認</u> | 設定 | <u>再起動</u> | ログアウト |
|----------------------------------------------------------------------------------------------------|-------------------------------------------|--------------|----|------------|-------|
| 設定<br>ネットワーク設定<br>WAN<br>無線LAN<br>ルーティング                                                            | <b>セキュリティ設定</b><br>IPフィルタリング<br>デフォルトグループ |              |    |            |       |
| <u>VPN</u><br>リモートアクセス<br>詳細                                                                        | フラックリスト修正<br>ネットワークでも指定できます。              |              |    |            |       |
| セキュリティ設定<br><u>URLフィルタリング</u><br><u>IPフィルタリング</u><br>振る類い検知<br><u>HTTPS通信</u><br>メニル設定<br>今回のみ接続を許可 | IP 202.230.200.207<br>消去<br>戻る            |              |    | 追加         |       |
| <u>ホワイトリスト処理</u><br>グループ設定                                                                          |                                           |              |    |            |       |
| ブリッジ設定<br>メンテナンスアドレス<br>アクセス許可リスト                                                                   |                                           |              |    |            |       |
| 動作切替                                                                                                |                                           |              |    |            |       |
| <u>一括設定</u><br><u>パスワード変更</u>                                                                       |                                           |              |    |            |       |

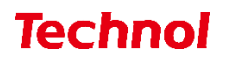

⑤ 設定内容を確認し、正しければ『追加』をクリックして設定は完了です。

|                                                                                                    |                       | <u>表示/確認</u> | <u>設定</u> | <u>再起動 ログアウト</u> |
|----------------------------------------------------------------------------------------------------|-----------------------|--------------|-----------|------------------|
| 設定                                                                                                    | セキュリティ設定              |              |           |                  |
| ネットワーク設定<br><u>WAN</u>                                                                                                 | IPフィルタリング             |              |           |                  |
| <u>無線LAN</u><br>有線LAN                                                                                                  | デフォルトグループ             |              |           |                  |
| <u>ルーティング</u><br>VPN                                                                                                   | ブラックリスト修正             |              |           |                  |
| <u>リモートアクセス</u><br>詳細                                                                                                  | 設定しますか?               |              |           |                  |
| セキュリティ設定<br><u>URLフィルタリング</u><br>IPフィルタリング<br>振る類い検知<br>HTTPS通信<br>メール設定<br>今回のみ接続を許可<br>ホワイトリスト処理<br>グループ設定<br>ブリッジ設定 | IP 202.230.200.207/32 |              |           | 「夏る」             |
| メンテナンスアドレス<br>アクセス許可リスト                                                                                                |                       |              |           |                  |
| 動作切替                                                                                                    |                       |              |           |                  |
| 一括設定                                                                                                    |                       |              |           |                  |
| <u>パスワード変更</u>                                                                                                    |                       |              |           |                  |

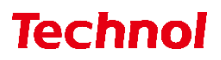

2.2.1 IP ブラックリスト登録(ファイルアップロード)

本項では、ファイルアップロードにより複数の IP を一括でブラックリストに登録する手順について記載します。

① 管理画面にログイン後、右上の『設定』をクリックし、左側の『IP フィルタリング』をクリックし ます。

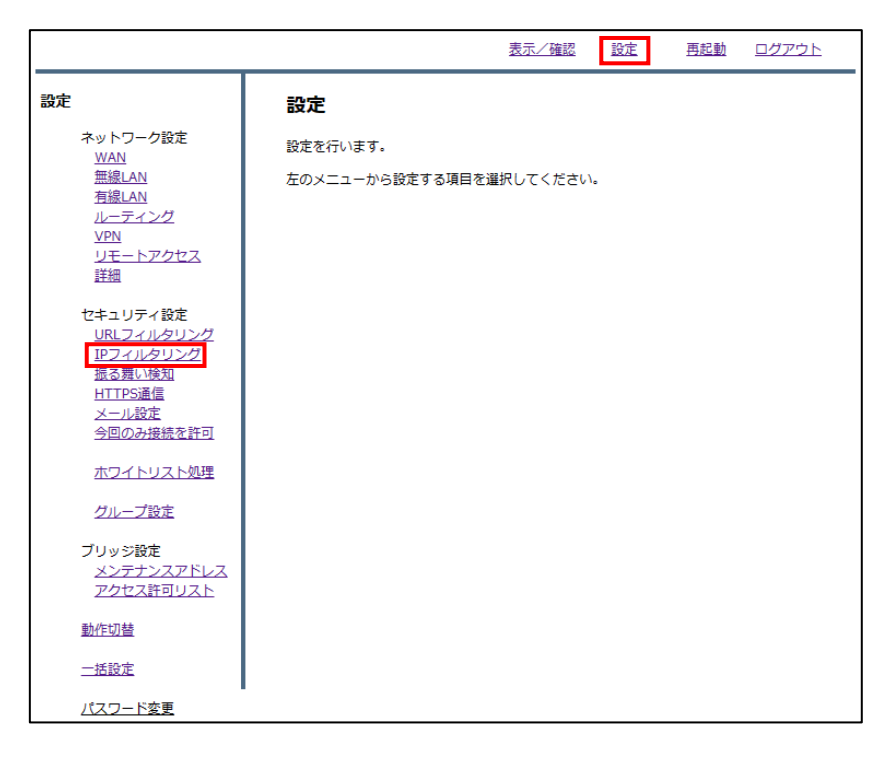

② 『ブラックリスト』をクリックします。

|                                         | 表示/確認 設定 再起動 ログアウト     |
|-----------------------------------------|------------------------|
| 設定                                      | セキュリティ設定               |
| ネットワーク設定<br>WAN                         | IPフィルタリング              |
| 無線LAN<br>有線LAN                          | デフォルトグループのレベルを設定します。   |
| <u>ルーティング</u><br><u>VPN</u><br>リモートマクセス | ○高○中●低○無               |
| 詳細                                      | IP判定方式                 |
| セキュリティ設定<br><u>URLフィルタリング</u>           | ◉ スコア ○ 脅威 ○ スコアと脅威    |
| <u>IPフィルタリング</u><br>振る舞い検知<br>HTTPS通信   | ブラックリストホワイトリスト         |
| <u>メール設定</u><br>今回のみ接続を許可               | [端土] [坂 <sub>本</sub> ] |
| <u>ホワイトリスト処理</u>                        |                        |
| グループ設定                                  |                        |
| ブリッジ設定<br>メンテナンスアドレス<br>アクセス許可リスト       |                        |
| 動作切替                                    |                        |
| 一括設定                                    |                        |
| <u>パスワード変更</u>                          |                        |

③ 『ファイルの選択』をクリックします。

|                            |                                         | 表示/確認              | 設定 | <u>再起動</u> | ログアウト |
|----------------------------|-----------------------------------------|--------------------|----|------------|-------|
| 設定                         | セキュリティ設定                                |                    |    |            |       |
| ネットワーク設定<br><u>WAN</u>     | IPフィルタリング                               |                    |    |            |       |
| <u>無線LAN</u><br>有線LAN      | デフォルトグループ                               |                    |    |            |       |
| <u>ルーティング<br/>VPN</u>      | プラックリスト                                 |                    |    |            |       |
| <u>リモートアクセス</u><br>詳細      | ファイルの選択<br>ファイルが選<br>アップロード(置換)<br>アップロ | 択されていません<br>一ド(追加) |    |            |       |
| セキュリティ設定<br>URLフィルタリング     | ダウンロード                                  |                    |    |            |       |
| <u>IPフィルタリング</u><br>振る舞い検知 | 戻る 消去                                   |                    |    | 追加         | 修正 削除 |
| <u>HTTPS通信</u><br>メール設定    | IP                                      |                    |    |            | 修正 削除 |
| 今回のみ接続を許可                  |                                         |                    |    |            |       |
| ホワイトリスト処理                  |                                         |                    |    |            |       |
| グループ設定                     |                                         |                    |    |            |       |
| ブリッジ設定<br>メンテナンスアドレス       |                                         |                    |    |            |       |
| アクセス許可リスト                  |                                         |                    |    |            |       |
| 動作切替                       |                                         |                    |    |            |       |
| 一括設定                       |                                         |                    |    |            |       |
| <u>パスワード変更</u>             |                                         |                    |    |            |       |

④ ブラックリストに登録するファイルを選択し、『開く』をクリックします。

| € 開<                                                                  |                       |     |                            | ×         |
|-----------------------------------------------------------------------|-----------------------|-----|----------------------------|-----------|
| $\leftarrow$ $\rightarrow$ $\checkmark$ $\uparrow$ $\blacklozenge$ PC | こ > ダウンロード >          | ~ Ū | ∞ ダウンロードの検索                |           |
| 整理 ▼ 新しいフォルダー                                                         |                       |     | t <b>•</b>                 | •         |
| > OneDrive                                                            | 名前                    |     | 更新日時                       | 種類        |
|                                                                       | ~ 今日 (1)              |     |                            |           |
| <ul> <li>3D オブジェクト</li> </ul>                                         | ip_black_list_100.txt |     | 2023/02/01 9:48            | テキスト      |
| > - ダウンロード                                                            | >昨日 (1)               |     |                            |           |
| > デスクトップ                                                              | 〉先週 (2)               |     |                            |           |
| > 🗎 ドキュメント                                                            | > かなり前 (18)           |     |                            |           |
| > 📰 ピクチャ                                                              |                       |     |                            |           |
| > 📑 ビデオ                                                               |                       |     |                            |           |
| > 🎝 ミュージック                                                            |                       |     |                            |           |
| > 🐛 🛛 – カル ディスク (C                                                    |                       |     |                            |           |
| > 🕩 ネットワーク 🗸 🗸                                                        | <                     |     |                            | >         |
| ファイルキ                                                                 | ጟ(N):                 | ~   | すべてのファイル (*.*)<br>開く(O) キャ | ~<br>ッンセル |

※ファイルの内容

| 🧾 ip_black_list_100.txt - メモ帳                            |       |        |  |  |  |  |  |
|----------------------------------------------------------|-------|--------|--|--|--|--|--|
| ファイル(F) 編集(E) 書式(O)<br>202.230.200.207<br>183.79.250.123 | 表示(V) | ヘルプ(H) |  |  |  |  |  |

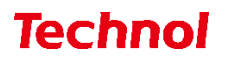

⑤ ブラックリストの内容を置き換える場合は『アップロード(置換)』を、ブラックリストに追加する 場合は『アップロード(追加)』をクリックします。

|                            |                                        | 表示/確認                  | 設定 | <u>再起動</u> | ログアウト |
|----------------------------|----------------------------------------|------------------------|----|------------|-------|
| 設定                         | セキュリティ設定                               |                        |    |            |       |
| ネットワーク設定<br>WAN            | IPフィルタリング                              |                        |    |            |       |
|                            | デフォルトグループ                              |                        |    |            |       |
| <u>ルーティング<br/>VPN</u>      | ブラックリスト                                |                        |    |            |       |
| <u>リモートアクセス</u><br>詳細      | ファイルの選択 ip_black_lis<br>アップロード(置換) アップ | st_100.txt<br>パロード(追加) |    |            |       |
| セキュリティ設定<br>URLフィルタリング     | ダウンロード                                 |                        |    |            |       |
| <u>IPフィルタリング</u><br>振る舞い検知 | 戻る 消去                                  |                        |    | 追加         | 修正 削除 |
| <u>HTTPS通信</u><br>メール設定    | IP                                     |                        |    |            | 修正 削除 |
| <u>今回のみ接続を許可</u>           |                                        |                        |    |            |       |
| ホワイトリスト処理                  |                                        |                        |    |            |       |
| グループ設定                     |                                        |                        |    |            |       |
| ブリッジ設定<br>メンテナンスアドレス       |                                        |                        |    |            |       |
|                            |                                        |                        |    |            |       |
| 動作切替                       |                                        |                        |    |            |       |
| 一括設定                       |                                        |                        |    |            |       |
| パスワード変更                    |                                        |                        |    |            |       |

⑥ 下記のようにブラックリストに登録されていることを確認して、設定は完了です。

|                                | 表示/確認 設定                                        | <u>再起動</u> | <u>ログアウト</u> |
|--------------------------------|-------------------------------------------------|------------|--------------|
| 設定                             | セキュリティ設定                                        |            |              |
| ネットワーク設定<br>WAN                | IPフィルタリング                                       |            |              |
|                                | デフォルトグループ                                       |            |              |
| <u>ルーティング<br/>VPN</u>          | プラックリスト                                         |            |              |
| <u>リモートアクセス</u><br>詳細          | ファイルの選択 ファイルが選択されていません<br>アップロード(置換) アップロード(追加) |            |              |
| セキュリティ設定<br><u>URLフィルタリング</u>  | ダウンロード                                          |            |              |
| <u>IPフィルタリング</u><br>振る舞い検知     | 戻る 消去                                           | 追加         | 修正 削除        |
| HTTPS通信                        | IP                                              |            | 修正 削除        |
| <u>メール設定</u><br>今回の19逆結を許可     | 202.230.200.207/32                              |            | 0 🗆          |
|                                | 183.79.250.123/32                               |            | 0 🗆          |
| <u>ホワイトリスト処理</u>               |                                                 |            |              |
| グループ設定                         |                                                 |            |              |
| ブリッジ設定                         |                                                 |            |              |
| <u>メンテナンスアドレス</u><br>アクセス許可リスト |                                                 |            |              |
| 動作切替                           |                                                 |            |              |
| 一括設定                           |                                                 |            |              |
| <u>パスワード変更</u>                 |                                                 |            |              |

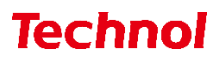

### 2.2.2 IP ブラックリスト削除

本項では、登録されている IP をブラックリストから削除する手順について記載します。

① 管理画面にログイン後、右上の『設定』をクリックし、左側の『IP フィルタリング』をクリックし ます。

|                                    | 表示/確認 設定 再起動 ログアウト       |
|------------------------------------|--------------------------|
| 設定                                 | 設定                       |
| ネットワーク設定<br>WAN                    | 設定を行います。                 |
| 無線LAN<br>有線LAN                     | 左のメニューから設定する項目を選択してください。 |
| <u>ルーティング<br/>VPN</u>              |                          |
| <u>リモートアクセス</u><br>詳細              |                          |
| セキュリティ設定<br>URLフィルタリング             |                          |
| IPフィルタリング<br>版る舞い検知                |                          |
| <u>HTTPS通信</u><br><u>メール設定</u>     |                          |
| 今回のみ接続を許可                          |                          |
| ホワイトリスト処理                          |                          |
| クルーフ設定                             |                          |
| フリッジ設定<br>メンテナンスアドレス<br>アクセス 新マリスト |                          |
| アクセス計可リスト                          |                          |
| 一括設定                               |                          |
| <br><u>パスワード変更</u>                 | 1                        |

② 『ブラックリスト』をクリックします。

|                                       | 表示/確認 設定 再起動 ログアウト                                |
|---------------------------------------|---------------------------------------------------|
| 設定                                    | セキュリティ設定                                          |
| ネットワーク設定<br>WAN                       | IPフィルタリング                                         |
| 無線LAN<br>有線LAN                        | デフォルトグループのレベルを設定します。                              |
| <u>ルーティング</u><br><u>VPN</u>           | ○高○中●低○無                                          |
| <u>リモートアクセス</u><br>詳細                 | IP判定方式                                            |
| セキュリティ設定<br><u>URLフィルタリング</u>         | ・ スコア 〇 脅威 〇 スコアと脅威         ・         ・         ・ |
| <u>IPフィルタリング</u><br>振る舞い検知            | ブラックリストホワイトリスト                                    |
| <u>HTTPS通信</u><br>メール設定<br>今回のNik結を許可 |                                                   |
| <u>ラロのの接続を計可</u><br>ホワイトリスト処理         | 消去                                                |
| グループ設定                                |                                                   |
| ブリッジ設定                                |                                                   |
| <u>メンテナンスアドレス</u><br>アクセス許可リスト        |                                                   |
| 動作切替                                  |                                                   |
| 一括設定                                  |                                                   |
| <u>パスワード変更</u>                        |                                                   |

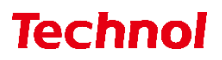

③ 削除したい IP の『削除』のラジオボタンを選択し、『削除』をクリックします。

|                                 | 表示/ 确                                         | 認    | 設定 | <u>再起動</u> | <u>ログアウト</u> |
|---------------------------------|-----------------------------------------------|------|----|------------|--------------|
| 設定                              | セキュリティ設定                                      |      |    |            |              |
| ネットワーク設定<br><u>WAN</u>          | IPフィルタリング                                     |      |    |            |              |
| <u>無線LAN</u><br>有線LAN           | デフォルトグループ                                     |      |    |            |              |
| <u>ルーティング</u><br><u>VPN</u>     | プラックリスト                                       |      |    |            |              |
| <br><u>リモートアクセス</u><br>詳細       | ファイルの選択 ファイルが選択されていま<br>アップロード(置換) アップロード(追加) | ಕೆಗೆ | ,  |            |              |
| セキュリティ設定<br>URI フィルタリング         | ダウンロード                                        |      |    |            |              |
| <u>IPフィルタリング</u><br>1Fフィルタリング   |                                               |      |    | 追加         | 修正削除         |
| <u>版る好い快知</u><br><u>HTTPS通信</u> | IP                                            |      |    |            | 修正削除         |
| <u>メール設定</u><br>今回のみ接続を許可       | 202.230.200.207/32                            |      |    |            | 0            |
| ホワイトリスト処理                       |                                               |      |    |            |              |
| グループ設定                          |                                               |      |    |            |              |
| ブリッジ設定                          |                                               |      |    |            |              |
| <u>メンテナンスアドレス</u><br>アクセス許可リスト  |                                               |      |    |            |              |
| 動作切替                            |                                               |      |    |            |              |
| 一括設定                            |                                               |      |    |            |              |
| <u>パスワード変更</u>                  |                                               |      |    |            |              |

④ 『削除』をクリックして、削除は完了です。

|                                                      |                       | 表示/確認  | <u>設定</u> | <u>再起動</u> | <u>ログアウト</u> |
|------------------------------------------------------|-----------------------|--------|-----------|------------|--------------|
| 設定                                                   | セキュリティ設定              |        |           |            |              |
| ネットワーク設定<br>WAN                                      | IPフィルタリング             |        |           |            |              |
| 無線LAN<br>有線LAN                                       | デフォルトグループ             |        |           |            |              |
| <u>ルーティング<br/>VPN</u>                                | プラックリスト               |        |           |            |              |
| <u>リモートアクセス</u><br>詳細                                | 以下のIPフィルタリング設定を削      | 除しますか? |           |            |              |
| セキュリティ設定<br><u>URLフィルタリング</u><br>IPフィルタリング<br>振る無い始知 | IP<br>202.230.200.207 |        |           |            |              |
| HTTPS通信<br>メール設定<br>今回のみ接続を許可                        |                       |        |           | 削除         |              |
| ホワイトリスト処理                                            |                       |        |           |            |              |
| グループ設定                                               |                       |        |           |            |              |
| ブリッジ設定<br>メンテナンスアドレス<br>アクセス許可リスト                    |                       |        |           |            |              |
| 動作切替                                                 |                       |        |           |            |              |
| 一括設定                                                 |                       |        |           |            |              |
| <u>パスワード変更</u>                                       | -                     |        |           |            |              |

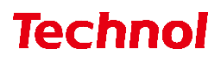

#### 2.3 IP ホワイトリスト登録

本項では、特定の URL に対してブロック解除の設定をする手順について記載します。

① 管理画面にログイン後、右上の『設定』をクリックし、左側の『IP フィルタリング』をクリックしま す。

|                                                                                |                           | 表示/確認 設定    | 再起動 ログアウト |
|--------------------------------------------------------------------------------|---------------------------|-------------|-----------|
| 設定                                                                             | 設定                        |             |           |
| ネットワーク設定<br>WAN<br>無線LAN                                                       | 設定を行います。<br>左のメニューから設定する項 | 目を選択してください。 |           |
| <u>有線LAN</u><br>ルーティング<br>VPN<br>リモートアクセス<br>詳細                                |                           |             |           |
| セキュリティ設定<br>URLフィルタリング<br>IPフィルタリング<br>振る夏い検知<br>HTTPS通信<br>メール設定<br>今回のみ接続を許可 |                           |             |           |
| ホワイトリスト処理                                                                      |                           |             |           |
| グループ設定                                                                         |                           |             |           |
| ブリッジ設定<br>メンテナンスアドレス<br>アクセス許可リスト                                              |                           |             |           |
| 動作切替                                                                           |                           |             |           |
| 一括設定                                                                           |                           |             |           |
| <u>パスワード変更</u>                                                                 | -                         |             |           |

② 『ホワイトリスト』をクリックします。

|                                | 表示/確認 設定 再起動 ログアウト   |
|--------------------------------|----------------------|
| 設定                             | セキュリティ設定             |
| ネットワーク設定<br>WAN                | IPフィルタリング            |
|                                | デフォルトグループのレベルを設定します。 |
| <u>ルーティング<br/>VPN</u>          | ○高○中●低○無             |
| <u>リモートアクセス</u><br>詳細          | IP判定方式               |
| セキュリティ設定<br>URLフィルタリング         | ◎ スコア ○ 脅威 ○ スコアと脅威  |
| <u>IPフィルタリング</u><br>振る舞い検知     | ブラックリストホワイトリスト       |
| <u>HTTPS通信</u><br>メール設定        |                      |
| 今回のみ接続を許可                      | 消去                   |
| グループ設定                         |                      |
| ブリッジ設定                         |                      |
| <u>メンテナンスアドレス</u><br>アクセス許可リスト |                      |
| 動作切替                           |                      |
| 一括設定                           |                      |
| パスワード変更                        |                      |

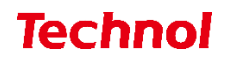

③ 『追加』をクリックします。

|                              |                                      | 表示/確認                      | 設定 | <u>再起動</u> | ログアウト |
|------------------------------|--------------------------------------|----------------------------|----|------------|-------|
| 設定                           | セキュリティ設定                             |                            |    |            |       |
| ネットワーク設定<br><u>WAN</u>       | IPフィルタリング                            |                            |    |            |       |
| <u>無線LAN</u><br>有線LAN        | デフォルトグループ                            |                            |    |            |       |
| <u>ルーティング</u><br>VPN         | ホワイトリスト                              |                            |    |            |       |
| ーー<br>リ <u>モートアクセス</u><br>詳細 | ファイルの選択<br>ファイルが選<br>アップロード(置換) アップロ | <b>訳されていません</b><br>コード(追加) |    |            |       |
| セキュリティ設定<br>URLフィルタリング       | ダウンロード                               |                            |    |            |       |
| <u>IPフィルタリング</u><br>振る無い於知   | 戻る                                   |                            |    | 追加         | 修正削除  |
| HTTPS通信                      | IP                                   |                            |    |            | 修正削除  |
| <u>メール設定</u><br>今回のみ接続を許可    |                                      |                            |    |            |       |
| ホワイトリスト処理                    |                                      |                            |    |            |       |
| グループ設定                       |                                      |                            |    |            |       |
| ブリッジ設定                       |                                      |                            |    |            |       |
| メンテナンスアドレス<br>アクセス許可リスト      |                                      |                            |    |            |       |
| 動作切替                         |                                      |                            |    |            |       |
| 一括設定                         |                                      |                            |    |            |       |
| <u>パスワード変更</u>               | -                                    |                            |    |            |       |

④ ホワイトリストに登録したい IP を入力し、『追加』をクリックします。

|                                |                    | 表示/確認 | 設定 | <u>再起動</u> | <u>ログアウト</u> |
|--------------------------------|--------------------|-------|----|------------|--------------|
| 設定                             | セキュリティ設定           |       |    |            |              |
| ネットワーク設定<br>WAN                | IPフィルタリング          |       |    |            |              |
| <u>無線LAN</u><br>有線LAN          | デフォルトグループ          |       |    |            |              |
| <u>ルーティング<br/>VPN</u>          | ホワイトリスト追加          |       |    |            |              |
| <u>リモートアクセス</u><br>詳細          | ネットワークでも指定できます。    |       |    |            |              |
| セキュリティ設定                       | IP 202.230.200.207 |       |    |            |              |
| <u>URLフィルタリング</u><br>IPフィルタリング |                    |       |    |            |              |
| 振る舞い使 <u>知</u><br>HTTPS通信      | 消去                 |       |    | 追加         |              |
| 今回のみ接続を許可                      | 戻る                 |       |    |            |              |
| ホワイトリスト処理                      |                    |       |    |            |              |
| グループ設定                         |                    |       |    |            |              |
| ブリッジ設定<br>メンテナンスアドレス           |                    |       |    |            |              |
| アクセス許可リスト                      |                    |       |    |            |              |
| 動作切替                           |                    |       |    |            |              |
| 一括設定                           |                    |       |    |            |              |
| <u>パスワード変更</u>                 |                    |       |    |            |              |

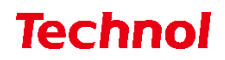

⑤ 設定内容を確認し、正しければ『追加』をクリックして設定は完了です。

|                                                                                             |                                                                   | <u>表示/確認</u> | 設定 | <u>再起動</u> |  |
|---------------------------------------------------------------------------------------------|-------------------------------------------------------------------|--------------|----|------------|--|
| 設定<br>ネットワーク設定<br>WAN<br>無線LAN<br>有線LAN<br>月線LAN<br>リニティング<br>VPN<br>リモートアクセス<br>詳細         | <b>セキュリティ設定</b><br>IPフィルタリング<br>デフォルトグループ<br>ホワイトリスト追加<br>設定しますか? |              |    |            |  |
| セキュリティ設定<br>URLフィルタリング<br>IPフィルタリング<br>振る舞い検知<br>HTTPS通信<br>メール設定<br>今回のみ接続を許可<br>ホワイトリスト処理 | IP 202.230.200.207/32                                             |              |    | 違加         |  |
| <u>グループ設定</u><br>プリッジ設定<br>メンテナンスアドレス<br>アクセス許可リスト<br>動作切替<br>一括設定                          |                                                                   |              |    |            |  |
| <u>パスワード変更</u>                                                                              |                                                                   |              |    |            |  |

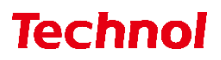

2.3.1 IP ホワイトリスト登録(ファイルアップロード)

本項では、ファイルアップロードにより複数の IP を一括でホワイトリストに登録する手順について記載します。

① 管理画面にログイン後、右上の『設定』をクリックし、左側の『IP フィルタリング』をクリックし ます。

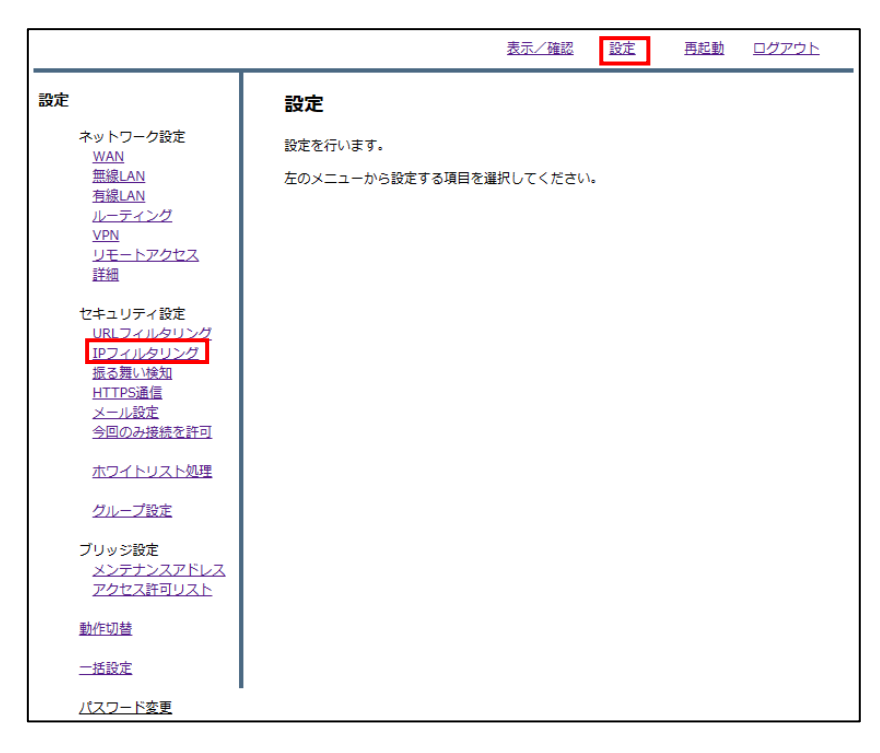

『ホワイトリスト』をクリックします。

|                                       | 表示/確認 設定 再起動 ログアウト   |
|---------------------------------------|----------------------|
| 設定                                    | セキュリティ設定             |
| ネットワーク設定<br>WAN                       | IPフィルタリング            |
| <u>無線LAN</u><br>有線LAN                 | デフォルトグループのレベルを設定します。 |
| <u>ルーティング</u><br><u>VPN</u>           | ○高○中●低○無             |
| 詳細                                    | IP判定方式               |
| セキュリティ設定<br><u>URLフィルタリング</u>         | ◉ スコア ○ 脅威 ○ スコアと脅威  |
| <u>IPフィルタリング</u><br>振る舞い検知<br>HTTPS通信 | ブラックリスト ホワイトリスト      |
| <u>メール設定</u><br><u>今回のみ接続を許可</u>      |                      |
| ホワイトリスト処理                             | 消去                   |
| グループ設定                                |                      |
| ブリッジ設定<br>メンテナンスアドレス<br>アクセス許可リスト     |                      |
| 動作切替                                  |                      |
| 一括設定                                  |                      |
| <u>パスワード変更</u>                        |                      |

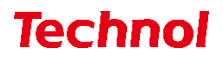

③ 『ファイルの選択』をクリックします。

|                                                                     |                          | 表示/確認                          | 設定 | <u>再起動</u>     | <u>ログアウト</u> |
|---------------------------------------------------------------------|--------------------------|--------------------------------|----|----------------|--------------|
| 設定                                                                  | セキュリティ設定                 |                                |    |                |              |
| ネットワーク設定<br><u>WAN</u><br>毎線I AN                                    | IPフィルタリング                |                                |    |                |              |
| <u>有線LAN</u><br><u>ルーティング</u>                                       | デフォルトグループ<br>ホワイトリスト     |                                |    |                |              |
| <u>VPN</u><br><u>リモートアクセス</u><br>詳細                                 | ファイルの選択<br>アップロート(置換) アッ | <b>が選択されていません</b><br>リプロード(追加) |    |                |              |
| セキュリティ設定<br><u>URLフィルタリング</u><br><u>IPフィルタリング</u>                   | ダウンロード                   | 1                              |    | 200 <b>5</b> 0 | 検正、影響を       |
| <u>振る舞い検知</u><br><u>HTTPS通信</u><br><u>メール設定</u><br><u>今回のみ接続を許可</u> | IP IP                    | <b>K</b>                       |    |                | 修正 削除        |
| ホワイトリスト処理                                                           |                          |                                |    |                |              |
| グループ設定                                                              |                          |                                |    |                |              |
| ブリッジ設定<br>メンテナンスアドレス<br>アクセス許可リスト                                   |                          |                                |    |                |              |
| 動作切替                                                                |                          |                                |    |                |              |
| 一括設定                                                                |                          |                                |    |                |              |
| -<br>パスワード変更                                                        |                          |                                |    |                |              |

④ ホワイトリストに登録するファイルを選択し、『開く』をクリックします。

| € 開<                    |                       |     |                  | ×     |
|-------------------------|-----------------------|-----|------------------|-------|
| ← → ~ ↑ <b>↓</b> > P    | C > ダウンロード >          | ~ Ū | ,○ ダウンロードの検索     |       |
| 整理▼ 新しいフォルダー            |                       |     | *==- <b>*</b>    |       |
| >  OneDrive             | 名前                    |     | 更新日時             | 種類    |
|                         | > 今日 (1)              |     |                  |       |
| → ③ FC<br>→ ③ 3D オブジェクト | ip_white_list_100.txt |     | 2023/02/01 10:58 | テキスト  |
| > 🖊 ダウンロード              | > 昨日 (1)              |     |                  |       |
| > 🔜 デスクトップ              | 〉先週 (2)               |     |                  |       |
| > 🛅 F#1X7F              | > かなり前 (18)           |     |                  |       |
| > 📧 ピクチャ                |                       |     |                  |       |
| > 📕 ビデオ                 |                       |     |                  |       |
| > 🎝 ミュージック              |                       |     |                  |       |
| > 🐛 ローカル ディスク (C        |                       |     |                  |       |
| > 🥩 ネットワーク 🗸 🗸          | <                     |     |                  | >     |
| ファイル                    | 名(N):                 | ~   | すべてのファイル (*.*)   | ~     |
|                         |                       |     | 開く(O) キ          | キャンセル |

※ファイルの内容

| ip_white_list_100.t               | xt - 火モ帳 |       |        |
|-----------------------------------|----------|-------|--------|
| ファイル(F) 編集(E)                     | 書式(O)    | 表示(V) | ヘルプ(H) |
| 202.230.200.207<br>183.79.250.123 |          |       |        |

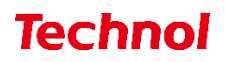

⑤ ホワイトリストの内容を置き換える場合は『アップロード(置換)』を、ホワイトリストに追加する 場合は『アップロード(追加)』をクリックします。

|                                                                                                    |                                                                                                    | <u>表示/確認</u>        | <u>設定</u> | <u>再起動</u> | <u>ログアウト</u> |
|----------------------------------------------------------------------------------------------------|----------------------------------------------------------------------------------------------------|---------------------|-----------|------------|--------------|
| 設定                                                                                                    | セキュリティ設定                                                                                           |                     |           |            |              |
| ネットワーク設定<br>WAN<br>無線LAN<br>有線LAN<br><i>打象LAN</i><br><i>リーティング</i><br>VPN<br>リモートアクセス<br>詳細<br>セキュリティ設定<br><u>URLフィルタリング</u><br>振る舞い検知 | IPフィルタリング<br>デフォルトグループ<br>ホワイトリスト<br>ファイルの選択 ip_white_list<br>アップロード(置換) 「アップロ<br>ダウンロード<br>戻る」 消去 | _100.txt<br>コード(追加) |           | 追加         | 修正 削除        |
| HTTPS通信<br>メニル設定<br>今回のみ接続を許可<br>ホワイトリスト処理                                                                                             | IP                                                                                                 |                     |           |            | 修正 削除        |
| <i>グループ</i> 設定<br>プリッジ設定<br>メンテナンスアドレス<br>アクセス許可リスト                                                                                    |                                                                                                    |                     |           |            |              |
| 動作切替                                                                                                    |                                                                                                    |                     |           |            |              |
| 一括設定                                                                                                    |                                                                                                    |                     |           |            |              |
| パスワード変更                                                                                                    | •                                                                                                  |                     |           |            |              |

⑥ 下記のようにホワイトリストに登録されていることを確認して、設定は完了です。

|                                | 表示/確認 設定                                        | 再起動 | ログアウト |
|--------------------------------|-------------------------------------------------|-----|-------|
| 設定                             | セキュリティ設定                                        |     |       |
| ネットワーク設定<br>WAN                | IPフィルタリング                                       |     |       |
| 無線LAN<br>有線LAN                 | デフォルトグループ                                       |     |       |
| <u>ルーティング<br/>VPN</u>          | ホワイトリスト                                         |     |       |
| <u>リモートアクセス</u><br>詳細          | ファイルの選択 ファイルが選択されていません<br>アップロード(置換) アップロード(追加) |     |       |
| セキュリティ設定<br><u>URLフィルタリング</u>  | ダウンロード                                          |     |       |
| <u>IPフィルタリング</u><br>振る舞い検知     | 戻る 消去                                           | 追加  | 修正 削除 |
| HTTPS通信                        | IP                                              |     | 修正 削除 |
| <u>メール設定</u><br>今回のみ接続を許可      | 202.230.200.207/32                              |     | 0 🗆   |
| ホワイトリスト処理                      | 183.79.250.123/32                               |     | 0 🗆   |
| グループ設定                         |                                                 |     |       |
| ブリッジ設定                         |                                                 |     |       |
| <u>メンテナンスアドレス</u><br>アクセス許可リスト |                                                 |     |       |
| 動作切替                           |                                                 |     |       |
| 一括設定                           |                                                 |     |       |
| パスワード変更                        |                                                 |     |       |

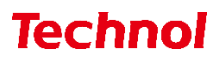

#### 2.3.2 IP ホワイトリスト削除

本項では、登録されている IP をホワイトリストから削除する手順について記載します。

① 管理画面にログイン後、右上の『設定』をクリックし、左側の『IP フィルタリング』をクリックし ます。

|                                  | 表示/確認 設定 再起動 ログアウト       |
|----------------------------------|--------------------------|
| 設定                               | 設定                       |
| ネットワーク設定<br>WAN                  | 設定を行います。                 |
| <br><u>無線LAN</u><br><u>有線LAN</u> | 左のメニューから設定する項目を選択してください。 |
| <u>ルーティング<br/>VPN</u>            |                          |
| <u>リモートアクセス</u><br>詳細            |                          |
| セキュリティ設定                         |                          |
| IPフィルタリング<br>振る舞い検知              |                          |
| HTTPS通信<br>メール設定                 |                          |
| 今回のみ接続を許可                        |                          |
| ホワイトリスト処理                        |                          |
| グループ設定                           |                          |
| ブリッジ設定<br><u>メンテナンスアドレス</u>      |                          |
| <u>アクセス許可リスト</u>                 |                          |
| 動作切替                             |                          |
| 二括設正                             |                          |
|                                  |                          |

『ホワイトリスト』をクリックします。

|                                                                                       | 表示/確認 設定 再起動 ログアウト                                                                                                    |
|---------------------------------------------------------------------------------------|----------------------------------------------------------------------------------------------------|
| <b>設定</b><br>ネットワーク設定<br><u>WAN</u><br>毎59 AN                                         | セキュリティ設定<br>IPフィルタリング                                                                                                    |
| <u>有線LAN</u><br>有線LAN<br>ルー <u>ティング</u><br>VPN<br>リモートアクセス<br>詳細                      | デフォルトグループのレベルを設定します。                                                                                                    |
| セキュリティ設定<br><u>URLフィルタリング</u><br>IPフィルタリング<br>振る舞い検知<br>HTTP5通信<br>メール設定<br>今回の34線を取可 | <ul> <li>         ・ スコア         ・ 合成         ・ スコアと育成         ・         ブラックリスト         ・         ホワイトリスト         ・         ・         ・</li></ul> |
| <u>ホワイトリスト処理</u><br>グループ設定                                                            | 消去                                                                                                    |
| ブリッジ設定<br>メンテナンスアドレス<br>アクセス許可リスト                                                     |                                                                                                    |
| 動作切替                                                                                  |                                                                                                    |
| <u>パスワード変更</u>                                                                        | 1                                                                                                    |

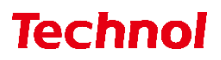

③ 削除したい IP の『削除』のラジオボタンを選択し、『削除』をクリックします。

|                                         | 表示/                                                                                                    | 確認               | 設定 | <u>再起動</u> | <u>ログアウト</u>                       |
|-----------------------------------------|----------------------------------------------------------------------------------------------------|------------------|----|------------|------------------------------------|
| <ul> <li>設定</li> <li>ネットワーク設定</li></ul> | 表示イ<br><b>たキュリティ設定</b><br>IPフィルタリング<br>デフォルトグループ<br>オワイルの選択 ファイルが選択されてい<br>アップロート(活気) アップロート(活気)<br>ダウンロード<br>反る 消去<br>IP<br>202.230.200.207/32 | <u>確認</u><br>ません |    | 西起動        | □グアウト<br>修正<br>削除<br>修正<br>削除<br>② |
| <u>一括設定</u><br>パスワード変更                  |                                                                                                    |                  |    |            |                                    |

④ 『削除』をクリックして、削除は完了です。

|                                                                                                    |                       | 表示/確認    | 設定 | 再起動      | ログアウト |
|----------------------------------------------------------------------------------------------------|-----------------------|----------|----|----------|-------|
| 設定                                                                                                    | セキュリティ設定              |          |    |          |       |
| ネットワーク設定<br><u>WAN</u>                                                                                | IPフィルタリング             |          |    |          |       |
| <u>無線LAN</u><br><u>有線LAN</u>                                                                          | デフォルトグループ             |          |    |          |       |
| <u>ルーティング</u><br>VPN                                                                                  | ホワイトリスト               |          |    |          |       |
| <br>リモートアクセス<br>詳細                                                                                    | 以下のIPフィルタリング設定で       | を削除しますか? |    |          |       |
| セキュリティ設定<br>URLフィルタリング<br>IPフィルタリング<br>振る舞い検知<br>HTTPS通信<br>メール設定<br>今回のみ接続を許可<br>ホワイトリスト処理<br>グループ設定 | IP<br>202.230.200.207 |          |    | 削除<br>戻る |       |
| フリッジ設定<br>メンテナンスアドレス<br>アクセス許可リスト                                                                     |                       |          |    |          |       |
| 動作切替                                                                                                  |                       |          |    |          |       |
| 一括設定                                                                                                  |                       |          |    |          |       |
| <u>パスワード変更</u>                                                                                        | -                     |          |    |          |       |